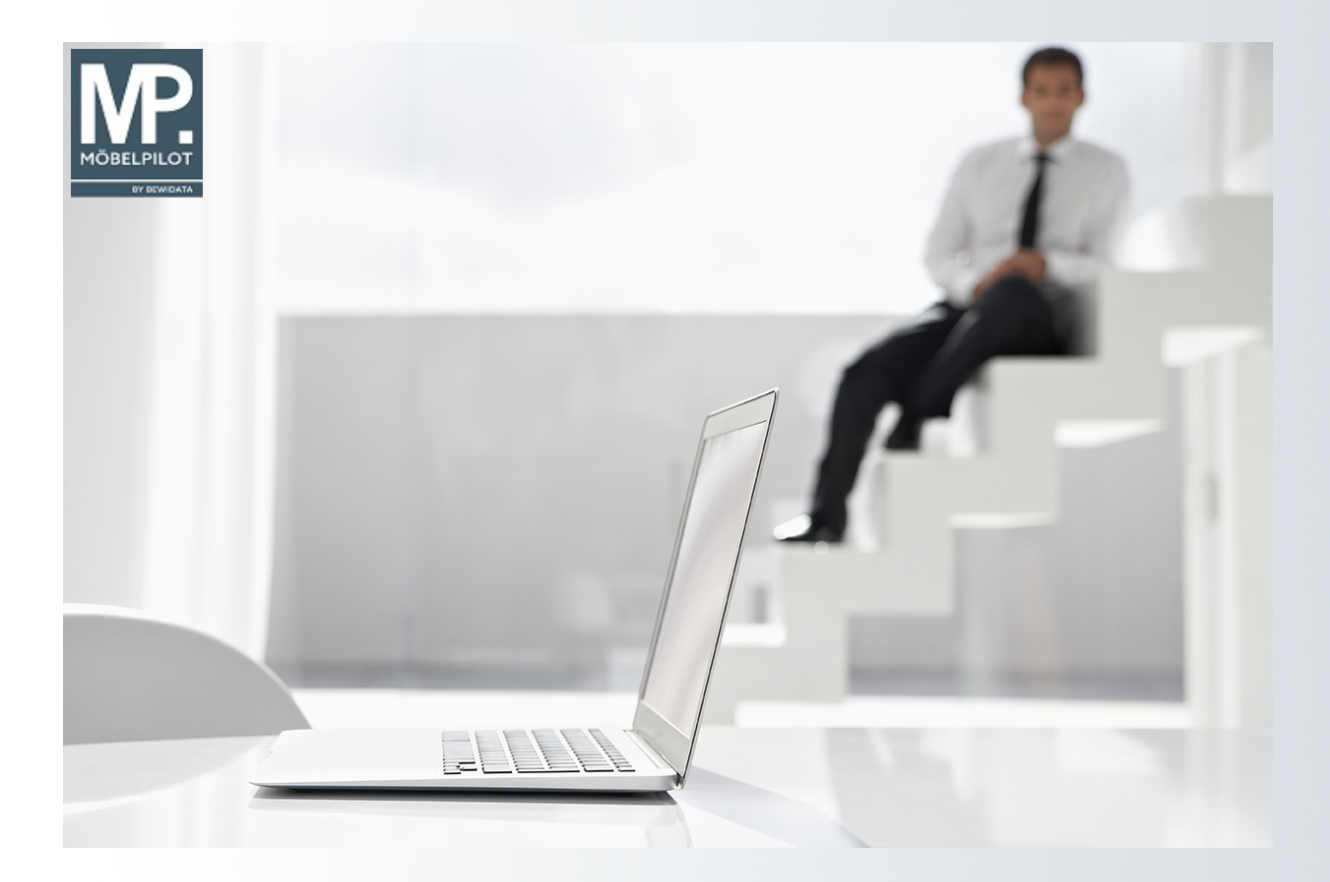

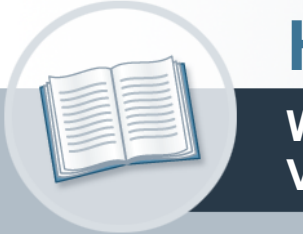

# Handbuch

Wie aktualisiere ich einen EMV Verbands-Lieferanten?

### Urheberrecht und Haftung

Dieses Handbuch enthält urheberrechtlich geschützte Informationen. Ohne ausdrückliche schriftliche Genehmigung der Bewidata Unternehmensberatung und EDV-Service GmbH, Erthalstraße 1, 55118 Mainz ist es nicht gestattet, das gesamte Handbuch oder Texte daraus zu reproduzieren, zu speichern oder in irgendeiner Form zu übertragen, zu vervielfältigen oder zu verbreiten.

Die Firma Bewidata Unternehmensberatung und EDV-Service GmbH übernimmt für den Inhalt dieses Handbuches und damit im Zusammenhang stehende geschäftliche Vorgänge keinerlei Garantie. Das gilt auch für hierin enthaltene Fehler und möglicherweise dadurch entstehende Fehlfunktionen in der Arbeit mit den hier beschriebenen Programmen. Die Bewidata GmbH behält sich vor, ohne vorherige Ankündigung dieses Handbuch von Zeit zu Zeit auf den neuesten Stand zu bringen. Änderungen der Bildschirmmasken behalten wir uns ebenfalls vor.

Hinweis: Alle in diesem Handbuch abgebildeten Screenshots wurden mit dem Microsoft Internet Explorer erstellt. Abweichungen bei anderen Browsern behalten wir uns vor.

#### Impressum

bewidata unternehmensberatung und edv-service gmbh erthalstraße 1 55118 mainz

Telefon 06131 63920 Telefax 06131 639266

Geschäftsführer: Hans-Jürgen Röhrig - Handelsregister Mainz HRB 4285

#### Support Rufnummern

| Durchwahl 1 | Telefon 06131 639272 |
|-------------|----------------------|
| Durchwahl 2 | Telefon 06131 639226 |
| Durchwahl 3 | Telefon 06131 639227 |

| Fax:     | 06131 611618           |
|----------|------------------------|
| E-Mail:  | support@moebelpilot.de |
| Homepage | www.moebelpilot.de     |

#### Hotline Zeiten

| Montag bis Donnerstag | 9.00 – 17.30 Uhr |
|-----------------------|------------------|
| Freitag               | 9.00 – 16.30 Uhr |

## Inhaltsverzeichnis

| URHEBERRECHT UND HAFTUNG                       | 2  |
|------------------------------------------------|----|
| IMPRESSUM                                      | 2  |
| AUFRUF DES HÄNDLERPORTALS EMV-INTRANET         | 5  |
| DATENEXPORT AUS DEM HÄNDLERPORTAL EMV-INTRANET | 9  |
| DATENÜBERNAHME NACH MÖBELPILOT                 | 11 |
| ABGLEICH DER LIEFERANTEN-STAMMDATEN            | 15 |
| ABGLEICH DER LIEFERANTEN-KONDITIONEN           | 23 |

Stammdaten leben von ihrer Aktualität. In diesem Kurs zeigen wir Ihnen, wie Sie mit Hilfe der MÖBELPILOT-Anbindung an das EMV-Intranet Ihre VL-Lieferanten aktuell halten können.

Das E-Learning lieg im Präsentationsmodus und im Filmmodus vor. Wechseln Sie bei Bedarf den Modus mit Hilfe der Recorder-Funktion.

#### Lernziele

Sie sind in der Lage:

 Systemunterstützte Aktualisierungen der EMV-VL-Lieferanten vorzunehmen

### Aufruf des Händlerportals EMV-Intranet

| ← → M. http://172.16.2.40/csp/mp61/BEWIL                                                                                                    | ATA.mainFra 🔎 🕆 🕈 🎊 Ambiente Einrichtur | ngen × 🖸 😂                                                                                                    |                                                                                                    | - □ ×<br>★★♥♥                  |
|----------------------------------------------------------------------------------------------------|-----------------------------------------|----------------------------------------------------------------------------------------------------|----------------------------------------------------------------------------------------------------|--------------------------------|
| Formular suchen                                                                                                    | Willkommen UirF                         | lotmann                                                                                                    | Suche                                                                                                    | n (Alt+s)                      |
|                                                                                                    | ▲ Menũ                                  | zuletzt aufgerufene Formulare  # Formular Data 1 Lieferanten-Stammdaten 2011 2 Aktualisieren VL-Daten 2011 3 Erfassen/Bearbeiten Artikelstammdaten 2011 4 Mitarbeiter-Stammdaten 2011 5 Erfassen alig. Ablaufparameter 2011 6 Spezialdokumentationen 2011 Wiedervortage  # Wiedervortagetext Wiedervortagedat | m<br>7-09-14 09 37-20 80029<br>7-09-13 13 43:12-786116<br>7-09-13 10:04:28 435152<br>7-09-13 10:04:28 435152<br>7-09-13 10:00:07805<br>7-09-13 10:00:071308029<br>1000 |                                |
| Abschlussprogramme     Extras     Wiedervortagen     Inhouse-Mailing     Verbands-Intranet Token-     Anmeldung     Verbands-Intranet feste IP     Version 6.3 | ~<br>~                                  | Fernwartungssoftware herunterladen                                                                                                    | Frei                                                                                                    | 9:38:<br>28<br>tag, 11. August |

Ð

Wir beschreiben in unserem Beispiel den Zugang über die Lösung *-feste IP -.* Für den Fall, dass Sie sich mit dem EMV-Token anmelden, wählen Sie bitte den entsprechenden Menüeintrag.

Klicken Sie auf den Hyperlink Verbands-Intranet feste IP.

Aufruf des Händlerportals EMV-Intranet

| ► Nttps://hiveb.emv-intranet.de/hiv/env          Important       Important                                                                                                    | Händlerportal EMV - Profil 1 – Microsof <u>t Edge</u> |                                                                                                    |                                                                                                    | 0                   |
|----------------------------------------------------------------------------------------------------|-------------------------------------------------------|----------------------------------------------------------------------------------------------------|----------------------------------------------------------------------------------------------------|---------------------|
| Evere connection be<br>Willkommen beim Europa Möbel-Verbund GmbH & Co.<br>KG<br>Minweis zur Vertraulichkeit<br>Unser Intranet informiert Sie umfassend über<br>Sortimente, Preise und Leferanten. Wir weisens ist<br>arauf int, dass die Daten streigt verbrauchzur<br>behandeln sind.                                                                                                    | https://hiweb.emv-intranet.de/hi/emv                  |                                                                                                    |                                                                                                    |                     |
| Willkommen beim Europa Möbel-Verbund GmbH & Co.<br>KG<br>Linweis zur Vertraulichkeit<br>Unser intranet informiert Sie umfassend über<br>Sortimente, Preise und Lieferanten. Wir weisen Sie<br>darauf hin, dass diese Daten streng vertraulich zu<br>behandeln sind.<br>Ei allen Angaben, die mit der Abkürzung "Vk"<br>(Verkaufspreis) gekennzeichnet sind, handet es sich<br>um ie unverbindlichen Preisempfehlungen des EMV.<br>Enutzername ·<br>Passwort<br>Passwort<br>Deutsch (beutsch)                                                                                                    |                                                       | EUROPA<br>MÖBEL VERBUND                                                                                                    | Se                                                                                                    | rver connection lot |
| KG<br>Humeis cur Vertraulicheit<br>Thore intranet informiter Sie umfassend über<br>darauf hin, dass diese Daten streng vertraulich zu<br>behandeln sind.                                                                                                    |                                                       | Willkommen beim Europa M                                                                                                    | Möbel-Verbund GmbH & Co.                                                                                                    |                     |
| Hinweis zur VertraulichkeitHinweisUnser Intranet Informiert Sie umfassend über<br>Sordimente, Preise und Lieferanten. Wir weisen Sie<br>darauf im, dass diese Daten streng vertraulich zu<br>behandeln sind.Bei allen Angaben, die mit der Abkürzung "VK"<br>(Verkautspreis) gekennzeichnet sind, handelt es sich<br>um die unverbindlichen Preisempfehlungen des EMV.ZrNr •Image: Sordimente, Preise und Lieferanten. Wir weisen Sie<br>darauf im die unverbindlichen Preisempfehlungen des EMV.Zenter •Image: Sordimente, Preisempfehlungen des EMV.Benutzername •Image: Sordimente, Preisempfehlungen des EMV.PasswortImage: Sordimente, Preisempfehlungen des EMV.SpracheImage: Sordimente, Preisempfehlungen des EMV.Image: Sordimente, Preisempfehlungen des EMV.                                                                                                    |                                                       | к                                                                                                    | G                                                                                                    |                     |
| Unser Intranet Informiert Sie umfassend über<br>Sortimente, Preise und Lieferanten. Wir weisen Sie<br>darauf hin, dass diese Daten streng vertraulich zu<br>behandeln sind.<br>ZrNr •                                                                                                    |                                                       | Hinweis zur Vertraulichkeit                                                                                                    | Hinweis                                                                                                    |                     |
| ZrNr •<br>Benutzername •<br>Passwort<br>Passwort<br>Passwort<br>Deutsch (Deutsch) ~<br>Iogin                                                                                                    |                                                       | Unser Intranet informiert Sie umfassend über<br>Sortimente, Preise und Lieferanten, Wir weisen Sie<br>darauf hin, dass diese Daten streng vertraulich zu<br>behandeln sind. | Bei allen Angaben, die mit der Abkürzung "VK"<br>(Verkaufspreis) gekennzeichnet sind, handelt es sich<br>um die unverbindlichen Preisempfehlungen des EMV. |                     |
| Benutzername •<br>Passwort<br>Passwort |                                                       | ZrNr -                                                                                                    |                                                                                                    |                     |
| Passwort    Passwort                                                                                                    |                                                       | Benutzername •                                                                                                    |                                                                                                    |                     |
| G ····································                                                                                                    |                                                       | Passwort                                                                                                    |                                                                                                    |                     |
| sprache  Deutsch (Deutsch)   login                                                                                                    |                                                       | 6                                                                                                    | ٢                                                                                                    |                     |
| login                                                                                                    |                                                       | Sprache                                                                                                    | (Deutsch) 🗸                                                                                                    |                     |
|                                                                                                    |                                                       | 0                                                                                                    | gin                                                                                                    |                     |
|                                                                                                    |                                                       |                                                                                                    |                                                                                                    |                     |
|                                                                                                    |                                                       |                                                                                                    |                                                                                                    |                     |
|                                                                                                    |                                                       |                                                                                                    |                                                                                                    |                     |
|                                                                                                    |                                                       |                                                                                                    |                                                                                                    |                     |

Pflegen Sie zunächst Ihre Zugangsdaten ein und klicken Sie danach auf die Schaltfläche **login**.

| 💾 Händlerp  | ortal EMV - F | rofil 1 – Microsoft | Edge                 |                                                                                                    |                                                           |                      |                         |             |                    |             |                     |                     |               | -                  | o x     |
|-------------|---------------|---------------------|----------------------|----------------------------------------------------------------------------------------------------|-----------------------------------------------------------|----------------------|-------------------------|-------------|--------------------|-------------|---------------------|---------------------|---------------|--------------------|---------|
| 🕆 https     | ://hiweb.er   | v-intranet.de/h     | ii/news              |                                                                                                    |                                                           |                      |                         |             |                    |             |                     |                     |               |                    | B       |
| Datei       | Navigati      | on Medien           | Lieferant            | Modell                                                                                                    | Aktion                                                    | Auftrag              | Partner                 | Umsatz      | Bonus              | Rechnung    | Marketinę           | g Chefbriefe        | Dienstpr 🕻 💲  | Session<br>14:59:2 |         |
|             | Dru           | ken                 | Wick<br>EMV,<br>Natu | Wick, 7777 Muserkawa, Letter Login: 26,11.3021<br>EMV, alad or Belgine, Comutividho Diacouth Prinf, EMC, Global-Küche, Home Company, Küche Aktiv, Polsterado. Regenta. Trend Store. Power Kollektion, Polster<br>Nature-Polster, WH-FASO, global comfort, global family, global select, Raum. Freunde, Natura Home, Lebensart, Contur Enrichten, GOB24 Gerätegarantie, Bad Oar |                                                           |                      |                         |             |                    |             |                     |                     |               | MÖBEL              | VERBUND |
|             |               |                     | Lie                  | ferant                                                                                                    | Modelle                                                   | Aktio                | on I                    | nfoportal   | Medien             | 1           | Suchen              | Such-Center         | Newsliste     | Info               | ortal   |
| 1           | lew           | sliste              | 5                    | Ihr Anspr<br>mock@e<br>EMV-Zen<br>Link zur I                                                                                                    | rechpartner: D<br>mverbund.de<br>itrale: +49.813<br>Hilfe | aniel Mock<br>3 89-0 |                         |             |                    |             |                     |                     |               |                    |         |
| Änder<br>ab | ungen 1       | 1.01.2022           | <b>**</b>            | Alle Liet<br>anzeige                                                                                                    | feranten<br>n                                             | He au                | eutige Nev<br>Isblenden | vs          | Details<br>einklap | open        | Nur wichti<br>Daten | ige Warengr         | uppe Q S      | ıche               |         |
| Liefe       | erant         |                     |                      | S                                                                                                    | tatus: K=                                                 | Kondition            | , B=Besch               | reibung, C= | Containe           | r, T=Typenp | lan, IDM=ID         | M-Datei AKZ:        | A=Geändert, N | Neu, Z=Zu          | künftig |
| \$          |               | Status              | Ände                 | erungen                                                                                                    |                                                           |                      |                         |             |                    |             |                     | Gültig ab G         | eändert Ak    | Z                  |         |
| Mod         | ell / Ar      | ikel                |                      |                                                                                                    | Status                                                    | : P=Preis            | , B=Besch               | reibung, C= | €Container         | r, T=Typenp | lan, IDM=ID         | M-Datei <b>AKZ:</b> | A=Geändert, N | =Neu, Z=Zul        | künftig |
| Å           |               | Status              | Ände                 | erungen                                                                                                    |                                                           |                      |                         |             |                    |             |                     | Gültig ab G         | eändert Ak    | Z                  |         |
|             |               |                     |                      |                                                                                                    |                                                           |                      |                         |             |                    |             |                     |                     |               |                    |         |

Klicken Sie auf das Eingabefeld Lieferant.

| 🦉 Händlerp       | ortal EMV  | - Profil 1 – Micro    | soft Edge   |                                                                |                                                            |                                                           |                                     |                                   |                                    |                                          |                                          |                                                   |                                 |                          | - 0 X               |
|------------------|------------|-----------------------|-------------|----------------------------------------------------------------|------------------------------------------------------------|-----------------------------------------------------------|-------------------------------------|-----------------------------------|------------------------------------|------------------------------------------|------------------------------------------|---------------------------------------------------|---------------------------------|--------------------------|---------------------|
| 🗇 http           | s://hiweb. | emv-intranet.         | le/hi/news  |                                                                |                                                            |                                                           |                                     |                                   |                                    |                                          |                                          |                                                   |                                 |                          | B                   |
| Datei            | Naviga     | ation Medi            | en Lieferan | t Modell                                                       | Aktion                                                     | Auftrag                                                   | Partner                             | Umsatz                            | Bonus                              | Rechnung                                 | Marketing                                | g Chefbriefe                                      | Dienstp                         | r 🕻 🕄 4                  | Session<br>14:59:19 |
|                  | D          | rucken                | E           | ick, 77777 Muster<br>IV, akad`or, Belgie<br>itura-Polster, WKH | haus, Letzter Loj<br>n, Contur-Küche,<br>I-FASO, global co | gin: 26.11.2021<br>, Discount Profi,<br>omfort, global fa | EMC, Global-Kü<br>nily, global sele | che, Home Comp<br>ct, Raum.Freund | any, Küche Akti<br>e, Natura Home, | v, Polsterado, Rege<br>Lebensart, Contur | nta, Trend Store, P<br>Einrichten, GDB24 | ower Kollektion, Polste<br>Gerätegarantie, Bad.O  | ase, 👻                          | <b>CIVIV</b><br>Intranet |                     |
|                  | Vev        | vslist                | e           | Doppelklick                                                    | Modelle<br>k zur Lieferant                                 | Aktic<br>ten-Detailsuct                                   | n li<br>ne.                         | nfoportal                         | Medier                             | 1                                        | Suchen                                   | Such-Center                                       | Nev                             | vsliste                  | Infoportal          |
| -<br>Änder<br>ab | ungen      | 11.01.2022            | 1           | Alle Lie<br>anzeige                                            | feranten<br>en                                             | He<br>au                                                  | utige New<br>sblenden               | /s                                | Details<br>einklap                 | open                                     | Nur wichti<br>Daten                      | ge<br>Wareng                                      | ruppe                           | Q Such                   | e                   |
| Lief             | erant      |                       |             | s                                                              | status: K=                                                 | Kondition,                                                | B=Beschr                            | eibung, C=                        | Containe                           | r, T=Typenpl                             | an, IDM=IDI                              | M-Datei AKZ:                                      | A=Geänd                         | dert, N=N€               | eu, Z=Zukünftig     |
|                  |            |                       |             |                                                                |                                                            |                                                           |                                     |                                   |                                    |                                          |                                          |                                                   |                                 |                          |                     |
| \$               |            | Sta                   | us Äi       | iderungen                                                      |                                                            |                                                           |                                     |                                   |                                    |                                          | 1                                        | Gültig ab                                         | Geändert                        | AKZ                      |                     |
| \$               |            | Sta                   | us Äi       | iderungen                                                      |                                                            |                                                           |                                     |                                   |                                    |                                          |                                          | Gültig ab G                                       | Geändert                        | AKZ                      |                     |
| ¢                | lell / A   | Sta<br>Artikel        | us Äi       | iderungen                                                      | Status                                                     | : P=Preis,                                                | B=Beschr                            | reibung, C=                       | Containe                           | r, T=Typenpl                             | an, IDM=IDI                              | Gültig ab (                                       | Geändert<br>A=Geänd             | AKZ                      | eu, Z=Zukünftig     |
| ¢<br>Mod         | lell / A   | Sta<br>Artikel<br>Sta | us Äi       | iderungen                                                      | Status                                                     | : P=Preis,                                                | B=Beschr                            | reibung, C=                       | Containe                           | r, T=Typenpl                             | an, IDM=IDI                              | Gültig ab (<br>M-Datei <b>AKZ:</b><br>Gültig ab ( | Geändert<br>A=Geänc<br>Geändert | AKZ<br>Jert, N=Ne<br>AKZ | eu, Z=Zukünftig     |

Drücken Sie die Taste 🖳

Ð

Wollen Sie nur einen einzelnen Lieferanten übernehmen, dann pflegen Sie bitte hier die entsprechende Vorgabe ein.

| 🞽 Händ | erporta | al EMV - Profil | 1 – Microsoft B | Edge         |                                                                   |                                                          |                                                     |                                  |                              |                           |                                 |                            |                                |                                 |                                                     |          |         | - 0              | ) ×    |
|--------|---------|-----------------|-----------------|--------------|-------------------------------------------------------------------|----------------------------------------------------------|-----------------------------------------------------|----------------------------------|------------------------------|---------------------------|---------------------------------|----------------------------|--------------------------------|---------------------------------|-----------------------------------------------------|----------|---------|------------------|--------|
| 👶 ht   | tps://l | hiweb.emv-ii    | ntranet.de/hi   | i/vl/resulti | quicksearch                                                       |                                                          |                                                     |                                  |                              |                           |                                 |                            |                                |                                 |                                                     |          |         |                  | 臣      |
| Date   | i I     | Navigation      | Medien          | Lieferar     | t Modell                                                          | Aktion                                                   | Auftrag                                             | Partne                           | er Um                        | nsatz                     | Bonus                           | Rechnu                     | ung M                          | Marketing                       | Chefbriefe                                          | Dienstpr | \$      | Session          |        |
| D      | rucker  | n               | WWS-Export      | t E          | /ick, 77777 Musterł<br>MV, akad`or, Belgier<br>atura-Polster, WKH | aus, Letzter Log<br>, Contur-Küche,<br>FASO, global co   | gin: 26.11.2021<br>Discount Prof<br>mfort, global f | , EMC, Global<br>amily, global : | l-Küche, Hon<br>select, Raum | ne Compan<br>I.Freunde, N | y, Küche Aktiv<br>atura Home, I | Polsterado,<br>ebensart, C | , Regenta, Ti<br>Iontur Einric | rend Store, Po<br>hten, GDB24 G | wer Kollektion, Polstero<br>Serätegarantie, Bad.Oas | slub,    | ntranet | URUPA<br>MÖBEL V | ERBUND |
|        |         |                 |                 | L            | ieferant                                                          | Modelle                                                  | Akti                                                | on                               | Infopo                       | ortal                     | Medien                          |                            | Such                           | ien                             | Such-Center                                         | Newslis  | ste     | Infopo           | rtal   |
|        | L       | iefer           | rant            |              | Ihr Anspr<br>mock@e<br>EMV-Zen<br>Link zur I                      | echpartner: Da<br>mverbund.de<br>trale: +49.813<br>Hilfe | aniel Mock<br>3 89-0                                |                                  |                              |                           |                                 |                            |                                |                                 |                                                     |          |         |                  |        |
| K      | urzlist | e Konven        | itionalstrafer  | nliste V     | Varengruppen                                                      | IDM Mo                                                   | dellübersi                                          | cht                              |                              |                           |                                 |                            |                                |                                 |                                                     |          |         |                  |        |
| VLN    | r ≑     | Kurzbezeich     | nnung 🌲         |              | Strasse 💠                                                         |                                                          | La                                                  | nd 🔅 🛛 Pi                        | LZ \$                        | Ort \$                    |                                 | Tel                        | efonnr. 👙                      |                                 |                                                     |          |         |                  |        |
| 717    | 260     | 8SEASONS        | 3               |              | Hastedter                                                         | Osterdeich                                               | 250 DE                                              | 2                                | 8207                         | Bremer                    | i                               | +49                        | 9 421 22                       | 159850                          |                                                     |          |         | •••              |        |
| 713    | 367     | ABLO-BLOM       | MMAERT          |              | Wijngaard                                                         | veld 19                                                  | BE                                                  | 9                                | 300                          | Aalst                     |                                 | +32                        | 2 53 77 6                      | 67 00                           |                                                     |          |         | •••              |        |
| 005    | 437     | ACTONA-G        | ROUP            |              | Smedega                                                           | ardvej 6 A, 1                                            | īvis Dł                                             | < 7                              | 500                          | Holsteb                   | oro                             | +4                         | 5 96 13 5                      | 51 11                           |                                                     |          |         | •••              |        |
| 711    | 611     | ACTONA-G        | ROUP-D          |              | Smedega                                                           | ardvej 6 A, 1                                            | Tvis Dł                                             | K 7                              | 500                          | Holsteb                   | ro                              | +4                         | 5 96 13 5                      | 51 11                           |                                                     |          |         | •••              |        |
| 009    | 967     | ADAHUNG         | ARIA            |              | Rákóczi U                                                         | . 154                                                    | н                                                   | J 9                              | 900                          | Körmer                    | nd                              | +30                        | 6 94 590                       | 100                             |                                                     |          |         | •••              |        |
| 718    | 276     | ADAHUNG         | ARIA-MUSTE      | RRING        | Rákóczi U                                                         | . 154                                                    | н                                                   | J 9                              | 900                          | Körmer                    | nd                              | +30                        | 6 94 590                       | 100                             |                                                     |          |         | •••              |        |
| 714    | 181     | ADA-NOVA        |                 |              | Rákóczi ú                                                         | t 154                                                    | HU                                                  | J 9                              | 900                          | Körmer                    | nd                              | +30                        | 6 92 577                       | 110                             |                                                     |          |         | •••              |        |
| 718    | 269     | ADA-NOVA        | -MUSTERRIN      | ١G           | Rákóczi ú                                                         | t 154                                                    | HU                                                  | J 9                              | 900                          | Körmer                    | nd                              | +30                        | 6 92 577                       | 110                             |                                                     |          |         | •••              |        |
| 009    | 956     | ADAOESTE        | RREICH          |              | Baierdorf                                                         | 61                                                       | AT                                                  | 8                                | 184                          | Baierdo                   | orf bei Ang                     | er +43                     | 3 3175 7                       | 1000                            |                                                     |          |         | •••              |        |
| 004    | 177     | ADAOESTE        | RREICH-MU       | STERRING     | Baierdorf                                                         | 61                                                       | AT                                                  | 8                                | 184                          | Baierdo                   | rf bei Ang                      | er +43                     | 3 3175 7                       | 1000                            |                                                     |          |         | •••              |        |
| 007    | 478     | ADARUMA         | ENIEN           |              | Str. Iosif \                                                      | /ulcan Nr. 3                                             | 1 R0                                                | ) 4                              | 15500                        | Salonta                   |                                 | +43                        | 3 3175 7                       | 1004111                         |                                                     |          |         | •••              |        |
| 718    | 251     | ADARUMA         | ENIEN-MUST      | TERRING      | Str. Iosif \                                                      | /ulcan Nr. 3                                             | 1 R0                                                | ) 4                              | 15500                        | Salonta                   |                                 | +43                        | 3 3175 7                       | 1004111                         |                                                     |          |         | •••              |        |
| 731    | 648     | AKANTE          |                 |              | 45/1 aven                                                         | ue de Flanc                                              | ire FF                                              | 5                                | 9290                         | Wasqu                     | ehal                            | +33                        | 3 3 20 90                      | 0 34 18                         |                                                     |          |         | •••              | -      |
|        |         |                 |                 |              |                                                                   |                                                          |                                                     |                                  |                              |                           |                                 |                            |                                |                                 |                                                     | 884 Li   | eferan  | ten gefur        | den    |

Der Aufbau der kompletten Lieferanten-Datei kann eine kurze Zeit dauern. Bitte warten Sie mit dem nächsten Schritt solange, bis Ihnen am unteren rechten Bildschirmrand die Anzahl der angezeigten Lieferanten eingeblendet wird.

#### Datenexport aus dem Händlerportal EMV-Intranet

| https:// | /hiweb.emv-ir | ntranet.de/hi  | i/vl/result? | quicksearch                               |                                                           |                                      |                 |                |                  |                    |                       |                         |                |                     |
|----------|---------------|----------------|--------------|-------------------------------------------|-----------------------------------------------------------|--------------------------------------|-----------------|----------------|------------------|--------------------|-----------------------|-------------------------|----------------|---------------------|
| itei     | Navigation    | Medien         | Lieferan     | t Modell                                  | Aktion                                                    | Auftrag                              | Partner         | Umsatz         | Bonus            | Rechnung           | Marketing             | Chefbriefe              | Dienstpr 🕇 😒 🔹 | Session<br>14:59:23 |
| Drucke   | en 🛛          | WWS-Export     | t EI         | lick, 77777 Muster<br>MV, akad`or, Belgie | naus, Letzter Lo<br>n, Contur-Küche                       | gin: 26.11.2021<br>Discount Profi,   | EMC, Global-Ki  | iche, Home Com | oany, Küche Akti | v, Polsterado, Reg | enta, Trend Store, Po | wer Kollektion, Polster | club,          | EUNUPA<br>MÖBEL VER |
|          |               |                | L            | ieferant                                  | Modelle                                                   | Aktic                                | niy, giobai sei | Infoportal     | Medien           | Lebensari, conta   | Einfonten, ODB24 (    | Serategarantie, Bad.Oa  |                |                     |
|          |               |                |              |                                           |                                                           |                                      |                 |                |                  |                    | Suchen                | Such-Center             | Newsliste      | Infoporta           |
| L        |               | <b>ant</b>     | nliste V     | Ihr Ansp<br>mock@e<br>EMV-Zer<br>Link zur | rechpartner: D<br>mverbund.de<br>ttrale: +49 813<br>Hilfe | aniel Mock<br>3 89-0<br>odellübersic | ht              |                |                  |                    |                       |                         |                |                     |
| .Nr ¢    | Kurzbezeich   | inung 🌲        |              | Strasse 👙                                 |                                                           | Lar                                  | d 💠 PLZ         | 💠 Ort 🗧        |                  |                    | Telefonnr.            | ÷,                      |                |                     |
| 17260    | 8SEASONS      |                |              | Hastedte                                  | Osterdeich                                                | 250 DE                               | 282             | 07 Bren        | nen              |                    | +49 421 22            | 2159850                 |                | •••                 |
| 13367    | ABLO-BLOM     | <b>J</b> MAERT |              | Wijngaaro                                 | iveld 19                                                  | BE                                   | 930             | 0 Aals         |                  |                    | +32 53 77             | 67 00                   |                | •••                 |
| 05437    | ACTONA-G      | ROUP           |              | Smedega                                   | ardvej 6 A, <sup>-</sup>                                  | Tvis DK                              | 750             | 0 Hols         | tebro            |                    | +45 96 13             | 51 11                   |                | •••                 |
| 1611     | ACTONA-G      | ROUP-D         |              | Smedega                                   | ardvej 6 A,                                               | Tvis DK                              | 750             | 0 Hols         | tebro            |                    | +45 96 13             | 51 11                   |                | •••                 |
| 9967     | ADAHUNG       | ARIA           |              | Rákóczi L                                 | l. 154                                                    | HU                                   | 990             | 0 Körn         | nend             |                    | +36 94 590            | 0 100                   |                | •••                 |
| 8276     | ADAHUNG       | ARIA-MUSTE     | ERRING       | Rákóczi L                                 | l. 154                                                    | HU                                   | 990             | 0 Körn         | nend             |                    | +36 94 590            | 0 100                   |                | •••                 |
| 14181    | ADA-NOVA      |                |              | Rákóczi ú                                 | t 154                                                     | HU                                   | 990             | 0 Körn         | nend             |                    | +36 92 577            | 7 110                   |                | •••                 |
| 18269    | ADA-NOVA      | -MUSTERRIN     | NG           | Rákóczi ú                                 | t 154                                                     | HU                                   | 990             | 0 Körn         | nend             |                    | +36 92 57             | 7 110                   |                | •••                 |
| 09956    | ADAOESTE      | RREICH         |              | Baierdorf                                 | 61                                                        | AT                                   | 818             | 4 Baie         | dorf bei An      | ger                | +43 3175 3            | 71000                   |                | •••                 |
| 04177    | ADAOESTE      | RREICH-MU      | STERRING     | Baierdorf                                 | 61                                                        | AT                                   | 818             | 4 Baie         | dorf bei An      | ger                | +43 3175              | 71000                   |                | •••                 |
| 07478    | ADARUMA       | ENIEN          |              | Str. Iosif                                | /ulcan Nr. 3                                              | 1 RO                                 | 415             | 500 Salo       | nta              |                    | +43 3175              | 71004111                |                | •••                 |
| 9251     | ADARUMA       | ENIEN-MUS7     | TERRING      | Str. Iosif V                              | /ulcan Nr. 3                                              | 1 RO                                 | 415             | 500 Salo       | nta              |                    | +43 3175              | 71004111                |                | •••                 |
| 10231    |               |                |              |                                           |                                                           |                                      |                 |                |                  |                    |                       |                         |                |                     |

#### Klicken Sie auf die Schaltfläche WWS-Export.

| ländlerpor | tal EMV - Profil | 1 – Microsoft I       | Edge        |                                            |                                                                       |                                     |                                  |                |                          |                     |                        |                         |                | - 0                  |
|------------|------------------|-----------------------|-------------|--------------------------------------------|-----------------------------------------------------------------------|-------------------------------------|----------------------------------|----------------|--------------------------|---------------------|------------------------|-------------------------|----------------|----------------------|
| https://   | /hiweb.emv-ii    | ntranet.de/h          | i/vl/result | quicksearch?                               |                                                                       |                                     |                                  |                |                          |                     |                        |                         |                |                      |
| Datei      | Navigation       | Medien                | Lieferar    | nt Modell                                  | Aktion                                                                | Auftrag                             | Partner                          | Umsatz         | Bonus                    | Rechnung            | Marketing              | Chefbriefe              | Dienstpr 🕻 😒 🕯 | Session              |
| Drucke     | 'n               | WWS-Export            | T E         | Vick, 77777 Muster<br>MV, akad`or, Belgie  | naus, Letzter Log<br>n, Contur-Küche,                                 | gin: 26.11.2021<br>Discount Prof    | , EMC, Global-Ki                 | iche, Home Com | pany, Küche Akt          | iv, Polsterado, Reg | genta, Trend Store, Po | wer Kollektion, Polster | rclub,         | EUROPA<br>MÖBEL VERB |
| Didence    |                  | THO Expon             | ≤ ►<br>L    | latura-Polster, WKH<br>_ieferant           | -FASO, global co<br>Modelle                                           | mfort, global f<br>Akti             | imily, global seli<br>D <b>N</b> | nfoportal      | e, Natura Home<br>Medier | , Lebensart, Conti  | ur Einrichten, GDB24 ( | Serätegarantie, Bad.Oa  | 150, 🔻         |                      |
|            |                  |                       |             |                                            |                                                                       |                                     |                                  |                |                          |                     | Suchen                 | Such-Center             | Newsliste      | Infoportal           |
| Kurzlis    | <b>.iefel</b>    | rant<br>tionalstrafer | nliste V    | Ihr Anspi<br>mock@e<br>EMV-Zer<br>Link zur | rechpartner: Da<br>inverbund.de<br>itrale: +49.813<br>Hilfe<br>IDM MO | aniel Mock<br>3 89-0<br>odellübersi | cht                              |                |                          |                     |                        |                         |                |                      |
| ∕LNr ≑     | Kurzbezeich      | nnung 🌲               |             | Strasse 🍦                                  |                                                                       | La                                  | nd 💠 PLZ                         | ⇔ Ort ¢        |                          |                     | Telefonnr.             | -<br>7                  |                |                      |
| 717260     | 8SEASONS         | 3                     |             | Hastedter                                  | Osterdeich                                                            | 250 DE                              | 282                              | 07 Bren        | nen                      |                     | +49 421 22             | 2159850                 |                | •••                  |
| 713367     | ABLO-BLOM        | MMAERT                |             | Wijngaard                                  | iveld 19                                                              | BE                                  | 930                              | 0 Aals         | t                        |                     | +32 53 77              | 67 00                   |                | •••                  |
| 005437     | ACTONA-G         | ROUP                  |             | Smedega                                    | ardvej 6 A, 1                                                         | īvis Dł                             | 750                              | 0 Hols         | tebro                    |                     | +45 96 13              | 51 11                   |                | •••                  |
| 711611     | ACTONA-G         | ROUP-D                |             | Smedega                                    | ardvej 6 A,⊺                                                          | īvis Dł                             | 750                              | 0 Hols         | tebro                    |                     | +45 96 13              | 51 11                   |                | •••                  |
| 09967      | ADAHUNG          | ARIA                  |             | Rákóczi U                                  | . 154                                                                 | HL                                  | 990                              | 0 Körn         | nend                     |                     | +36 94 590             | 0 1 0 0                 |                | •••                  |
| 18276      | ADAHUNG          | ARIA-MUSTE            | ERRING      | Rákóczi U                                  | l. 154                                                                | HL                                  | 990                              | 0 Körn         | nend                     |                     | +36 94 590             | 0 100                   |                | •••                  |
| 714181     | ADA-NOVA         |                       |             | Rákóczi ú                                  | t 154                                                                 | HU                                  | J 990                            | 0 Körn         | nend                     |                     | +36 92 577             | 7 110                   |                | •••                  |
| 718269     | ADA-NOVA         | -MUSTERRIN            | NG          | Rákóczi ú                                  | t 154                                                                 | HL                                  | 990                              | 0 Körn         | nend                     |                     | +36 92 57              | 7 110                   |                | •••                  |
| 09956      | ADAOESTE         | RREICH                |             | Baierdorf                                  | 61                                                                    | AT                                  | 818                              | 4 Baie         | rdorf bei An             | ger                 | +43 3175               | 71000                   |                | •••                  |
| 04177      | ADAOESTE         | RREICH-MU             | STERRING    | G Baierdorf                                | 61                                                                    | AT                                  | 818                              | 4 Baie         | rdorf bei An             | ger                 | +43 3175               | 71000                   |                | •••                  |
| 07478      | ADARUMA          | ENIEN                 |             | Str. Iosif \                               | /ulcan Nr. 3                                                          | 1 RC                                | 415                              | 500 Salo       | nta                      |                     | +43 3175 3             | 71004111                |                | •••                  |
| 718251     | ADARUMA          | ENIEN-MUST            | TERRING     | Str. Iosif \                               | /ulcan Nr. 3                                                          | 1 RC                                | 415                              | 500 Salo       | nta                      |                     | +43 3175               | 71004111                |                | •••                  |
| 731648     | AKANTE           |                       |             | 45/1 aver                                  | nue de Flanc                                                          | ire FR                              | 592                              | 90 Was         | quehal                   |                     | +33 3 20 9             | 0 34 18                 |                | •••                  |
|            |                  |                       |             |                                            |                                                                       |                                     |                                  |                |                          |                     |                        |                         | 884 Liefera    | nten gefunder        |

Nach der Bildschirmmeldung **"Die Konditionen wurden erfolgreich exportiert**" wechseln Sie wieder zu Ihrer MÖBELPILOT-Sitzung. Bitte schließen Sie die EMV-Website noch nicht, sondern lassen Sie diese im

Seite 9

#### Hintergrund weiterhin geöffnet!

### Datenübernahme nach MÖBELPILOT

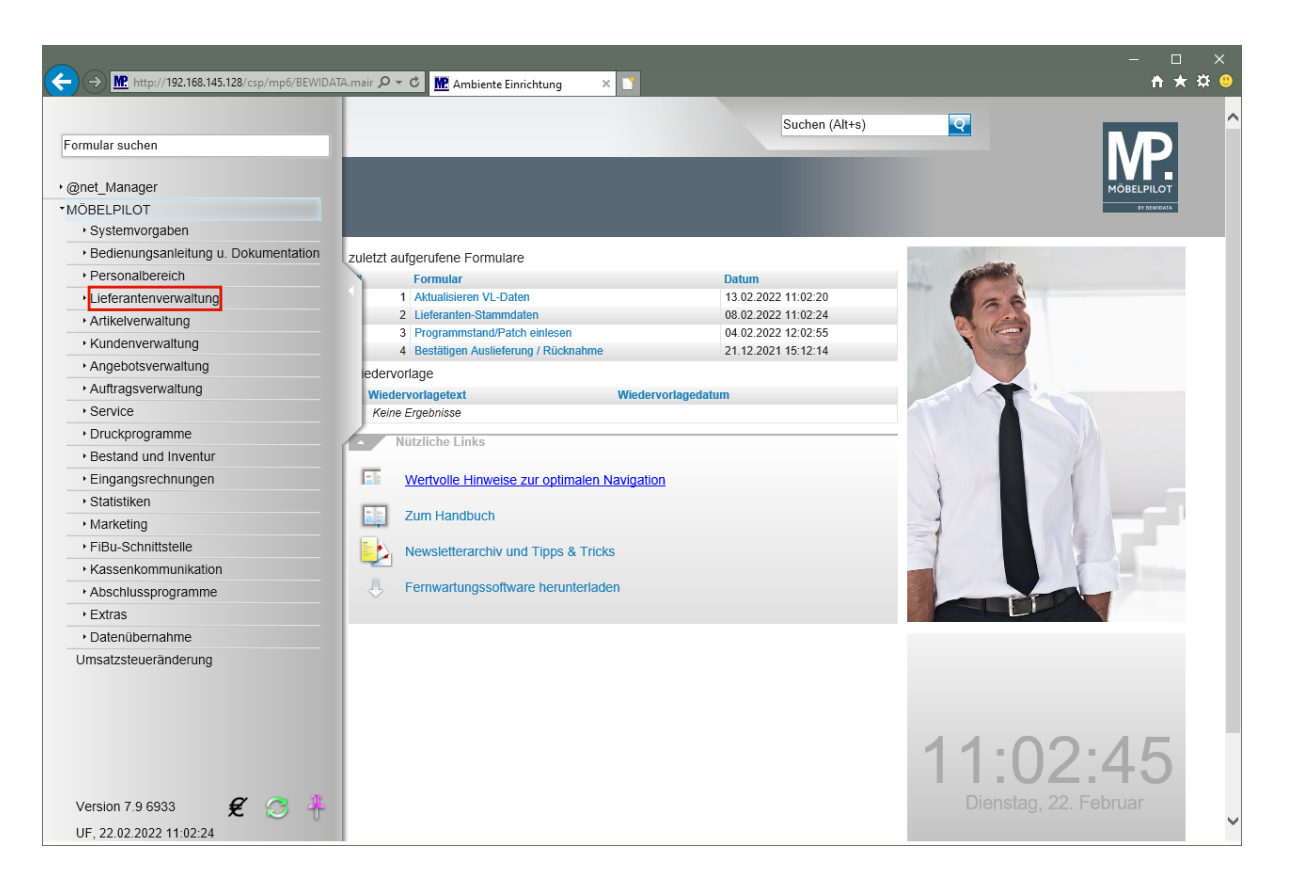

Klicken Sie auf den Hyperlink Lieferantenverwaltung.

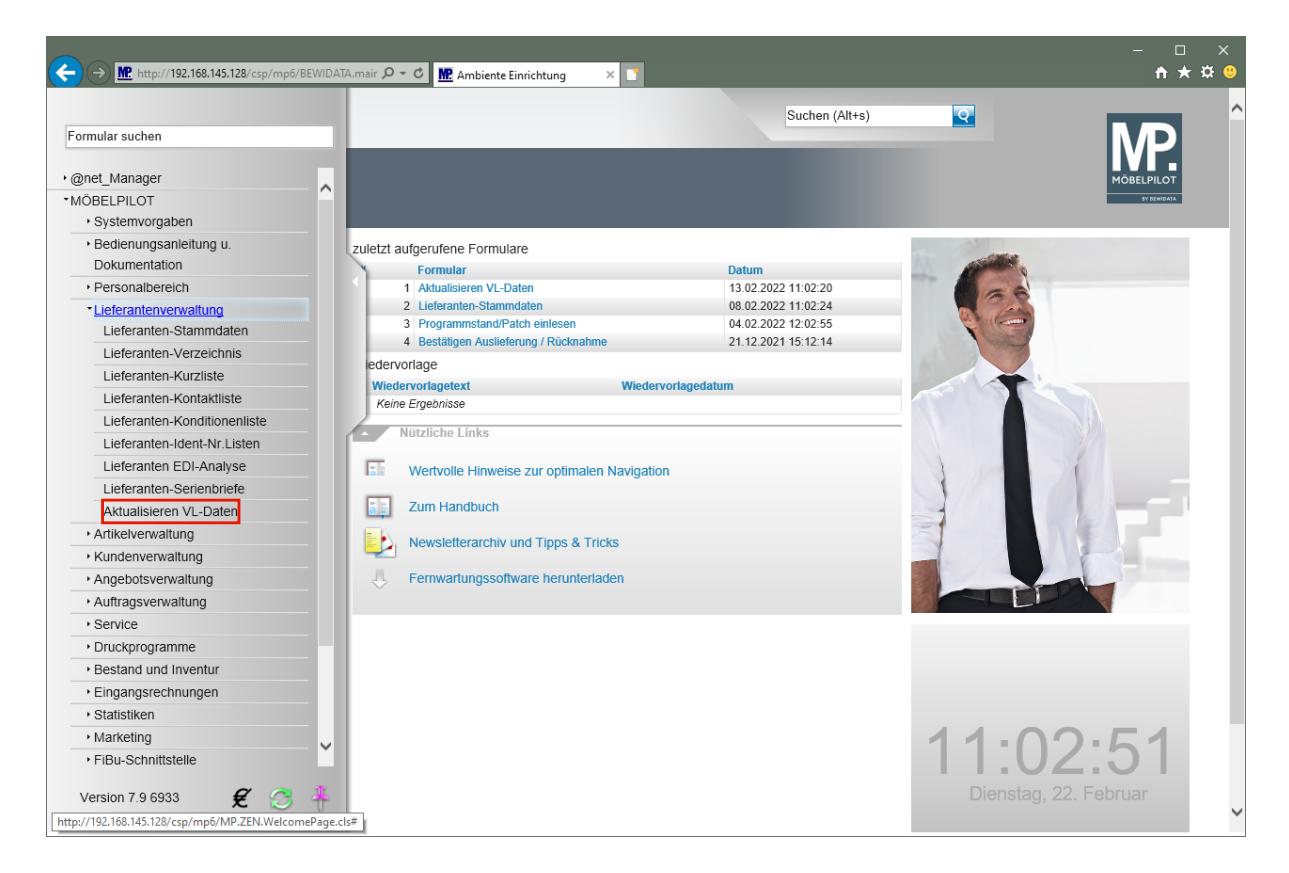

Klicken Sie auf den Hyperlink Aktualisieren VL-Daten.

| <del>(</del> ) | M. http://192.168.145.128/csp/mp6/BEWIDATA.r       | nsir 🔎 – 🖒 🌆 Ambiente Einrichtung 🛛 🗴 🛛           | <u> </u>               |   | - □ ×<br>++★¤ 0           |
|----------------|----------------------------------------------------|---------------------------------------------------|------------------------|---|---------------------------|
|                | Aktualisieren VL-Daten 💷                           | Flottmann                                         | Suchen (Alt+s)         | Q |                           |
|                | ✓ ■ ← ? ■ ▼                                        | - 69 🗄 🏤 🔣 🗎 🕻                                    |                        |   | MÖBELPILOT<br>PF DEMIDIAN |
|                | Aufbereitung                                       |                                                   |                        |   |                           |
|                | von Lieferant                                      |                                                   | <u>q</u>               |   |                           |
|                | bis Lieferant                                      |                                                   | হ                      |   |                           |
|                | Stammdaten vergleichen                             |                                                   |                        |   |                           |
|                | Konditionen vergleichen                            |                                                   |                        |   |                           |
|                |                                                    |                                                   |                        |   |                           |
| J.             | Altiononous                                        | vahl eichern, falle Cie die Beerheitung der Liste | unterbrechen mächten   |   |                           |
|                | →AKIOHEHdus                                        | want sichern, fails sie die bearbeitung der Liste | e unterbrechen mochten |   |                           |
|                | MODELPILOT-Daten                                   | VL-L                                              |                        |   |                           |
|                | [UF, 22.02.2022, 11:02:51]jsupport@moebelpilot.de] |                                                   |                        |   |                           |
|                |                                                    |                                                   |                        |   |                           |
|                |                                                    |                                                   |                        |   |                           |
|                |                                                    |                                                   |                        |   |                           |
|                |                                                    |                                                   |                        |   |                           |
|                |                                                    |                                                   |                        |   |                           |
|                |                                                    |                                                   |                        |   |                           |
|                |                                                    |                                                   |                        |   |                           |
|                |                                                    |                                                   |                        |   |                           |
|                |                                                    |                                                   |                        |   |                           |
|                |                                                    |                                                   |                        |   |                           |
|                |                                                    |                                                   |                        |   |                           |
|                |                                                    |                                                   |                        |   |                           |

Klicken Sie auf den Hyperlink VL-Daten von Verband-Intranet laden.

| ¢      | → M http://192.168      | 8.145.128/csp/mp5/BEWIDATA.mair $P \sim C$ III Ambiente Einrichtung X | - □ ×<br>★★♥                          |
|--------|-------------------------|-----------------------------------------------------------------------|---------------------------------------|
|        | Lieferanter             | ndaten beim Verband abholen Uli Flottmann                             | MP                                    |
|        | ✓                       |                                                                       | MÖBELPILOT<br>99 BENIDATA             |
|        | Seitenformat: 15        | Ergebnisse: 9 Sette:  c = ( 1   >> >  von 1                           |                                       |
|        | abholen                 | Erstellt am                                                           |                                       |
|        |                         | 2022-02-22 11:52:47.059                                               |                                       |
|        |                         | 2022-02-22 11:50:18.597                                               |                                       |
|        |                         | 2022-02-21 16:50:52:509                                               |                                       |
|        |                         | 2022-02-21 16:35:58.964                                               |                                       |
|        |                         | 2022-02-15 12:50:40.676                                               |                                       |
|        |                         | 2022-02-15 09:24:06.927                                               |                                       |
| 1      |                         | 2022-02-14 16:10:56.385                                               |                                       |
|        |                         | 2022-02-14 15:44:03.838                                               |                                       |
|        |                         | 2022-02-14 15:43:49.127                                               |                                       |
|        |                         |                                                                       |                                       |
|        |                         |                                                                       |                                       |
|        |                         |                                                                       |                                       |
|        |                         |                                                                       |                                       |
|        |                         |                                                                       |                                       |
|        |                         |                                                                       |                                       |
|        |                         |                                                                       |                                       |
|        |                         |                                                                       |                                       |
|        |                         |                                                                       |                                       |
|        |                         |                                                                       |                                       |
|        |                         |                                                                       |                                       |
|        |                         |                                                                       |                                       |
|        |                         |                                                                       |                                       |
|        |                         |                                                                       |                                       |
| http:/ | /192.168.145.128/csp/mp | p5/MP.ZEN.GetSuppliersFromAssociation.cls                             | · · · · · · · · · · · · · · · · · · · |

In dieser Übersicht werden Ihnen Ihre, auf dem Bewidata-Datendienst-Server abgelegten, Lieferantendaten der letzten 7 Kalendertage angezeigt. Die Anzeige aktualisiert sich selbstständig. Um eine oder mehrere Dateien zu übernehmen klicken Sie auf das jeweilige Kontrollkästchen.

Klicken Sie im Beispiel auf das Kontrollkästchen in der ersten Zeile.

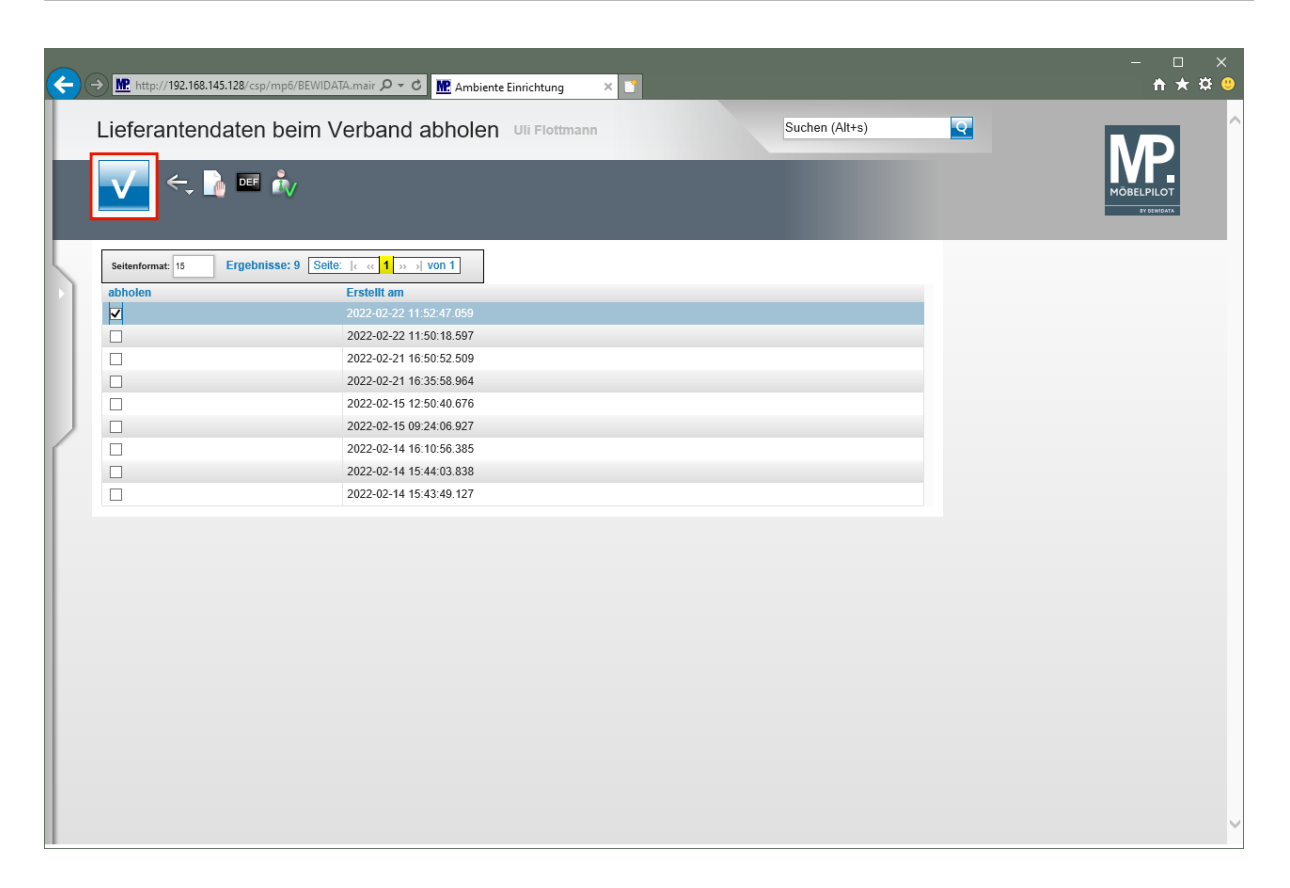

Klicken Sie auf die Schaltfläche OK.

| ¢ | → 腔 ht                    | tp://192.168.145.128/csp/mp6/BEWIDATA.mair タ マ C M Ambiente Einrichtung × 1                                                                                                    |                | - □ ×<br>↑★¤º |
|---|---------------------------|----------------------------------------------------------------------------------------------------|----------------|---------------|
|   | Liefe                     | rantendaten beim Verband abholen Uli Flottmann                                                                                                    | Suchen (Alt+s) |               |
|   | $\mathbf{V}$              |                                                                                                    |                | MÖBELPILOT    |
|   |                           | Download war erfolgreich.                                                                                                    |                | SY DENIDATA   |
| 5 | Die Üt<br>Seiten<br>abhol | Die Daten wurden heruntergeladen.<br>884 Lieferant(en)<br>Klicken Sie bitte OK, um zum Formular 'Aktualisieren VL-Daten' zurückzukehren.<br>Dort können Sie die Vergleichsliste neu aufbauen.<br>OK |                |               |
|   |                           | 2022-02-22 11:50:18.597                                                                                                    |                |               |
|   |                           | 2022-02-21 16:50:52.509                                                                                                    |                |               |
|   |                           | 2022-02-21 16:35:58.964                                                                                                    |                |               |
| 1 |                           | 2022-02-15 12:50:40.676                                                                                                    |                |               |
|   |                           | 2022-02-15 09:24:06.927                                                                                                    |                |               |
|   |                           | 2022-02-14 16:10:56.385                                                                                                    |                |               |
|   |                           | 2022-02-14 15:44:03.838                                                                                                    |                |               |
|   |                           | 2022-02-14 15:43:49.127                                                                                                    |                |               |
|   |                           |                                                                                                    |                |               |
|   |                           |                                                                                                    |                |               |
|   |                           |                                                                                                    |                |               |
|   |                           |                                                                                                    |                |               |
|   |                           |                                                                                                    |                |               |
|   |                           |                                                                                                    |                |               |
|   |                           |                                                                                                    |                |               |
|   |                           |                                                                                                    |                |               |
|   |                           |                                                                                                    |                |               |
|   |                           |                                                                                                    |                |               |
|   |                           |                                                                                                    |                | ~             |
| < |                           |                                                                                                    |                | >             |

MÖBELPILOT zeigt Ihnen nun in einem Info-Fenster die Anzahl der heruntergeladenen Lieferanten an.

Klicken Sie auf die Schaltfläche OK.

Ð

| <b>(</b> | → M. http://192.168.145.128/csp/mp6/BEWIDATA.mair P - C | M Ambiente Einrichtung 🛛 🗙 🎦              |                 |          | - □ ×<br>↑★¤º |
|----------|---------------------------------------------------------|-------------------------------------------|-----------------|----------|---------------|
|          | Aktualisieren VL-Daten Uli Flottmann                    |                                           | Suchen (Alt+s)  | <u>Q</u> |               |
|          | 🔽 🗎 🧠 ? 🍮 🛛 💺 📭 🖨                                       | v 🟤 🛄 🗎 🗋                                 |                 |          |               |
|          | Aufbereitung                                            |                                           |                 | _        |               |
|          | von Lieferant                                           |                                           | <b>Q</b>        |          |               |
|          | bis Lieferant                                           |                                           | <u> </u>        |          |               |
|          | Stammdaten vergleichen                                  | $\checkmark$                              |                 |          |               |
|          | Konditionen vergleichen                                 |                                           |                 |          |               |
|          |                                                         |                                           |                 |          |               |
|          | →Aktionenauswahl sichern                                | falls Sie die Bearbeitung der Liste unter | brechen möchten |          |               |
| ſ        | MÖBEL PILOT-Daten                                       | VI "Daten (                               | 7R)             |          |               |
|          |                                                         | 12 buton p                                |                 |          |               |
|          | [UF, 22.02.2022, 11:03:44]support@moebelpliot.de]       |                                           |                 |          |               |
|          |                                                         |                                           |                 |          |               |
|          |                                                         |                                           |                 |          |               |
| - I      |                                                         |                                           |                 |          |               |
|          |                                                         |                                           |                 |          |               |
|          |                                                         |                                           |                 |          |               |
|          |                                                         |                                           |                 |          |               |
|          |                                                         |                                           |                 |          |               |
|          |                                                         |                                           |                 |          |               |
|          |                                                         |                                           |                 |          |               |
|          |                                                         |                                           |                 |          |               |
|          |                                                         |                                           |                 |          | ~             |

Durch die vorausgegangene Aktion wurden <u>alle</u> selektierten Lieferantendaten für MÖBELPILOT zur weiteren Nutzung in einem Datenpool bereitgestellt. Die Daten können nun von dort selektiv in die hauseigenen Lieferanten-Stammdaten übernommen werden.

### Abgleich der Lieferanten-Stammdaten

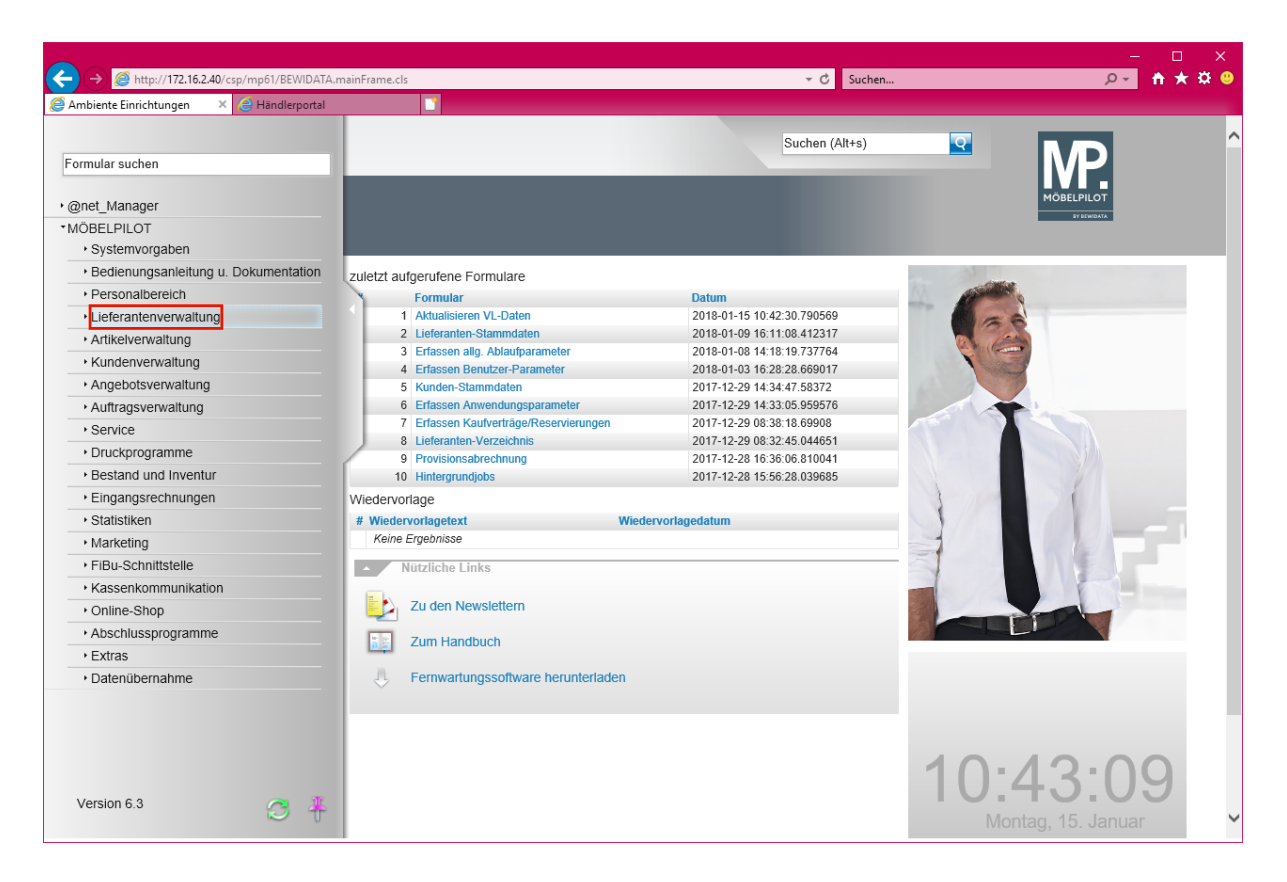

Klicken Sie auf den Hyperlink Lieferantenverwaltung.

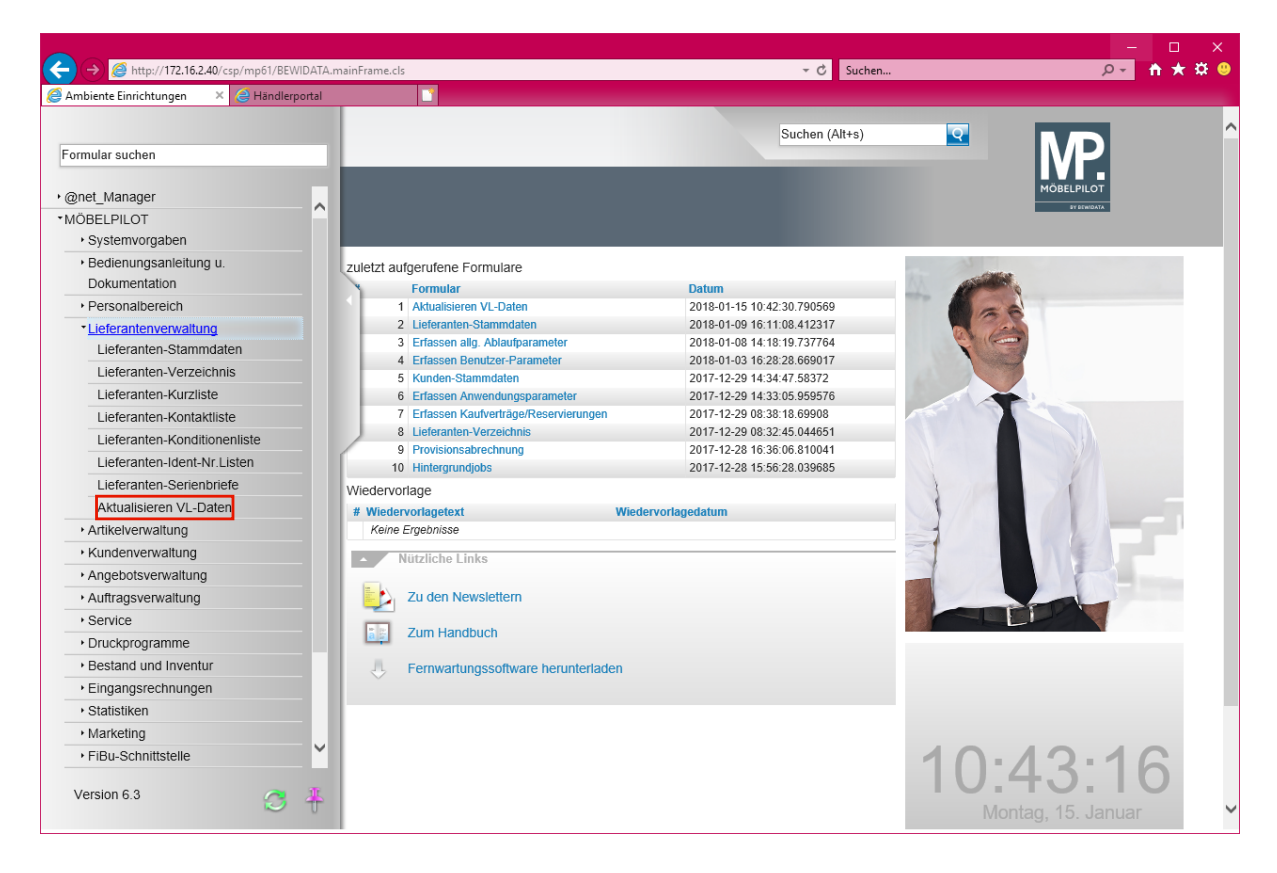

Klicken Sie auf den Hyperlink Aktualisieren VL-Daten.

| Ambiente Einrichtungen × @               | mp61/BEWIDATA.mainFrame.cls               |                                            | → C Suchen     | ۔<br>۲۹                   | - □ ×<br>★★ ₩ ♥ |
|------------------------------------------|-------------------------------------------|--------------------------------------------|----------------|---------------------------|-----------------|
| Aktualisieren V                          | L-Daten Uli Flottmann                     |                                            | Suchen (Alt+s) |                           | ^               |
|                                          | ' 🛎 🔻 💺 📭 🏤 🔐 🔛                           |                                            |                | MOBELPILOT<br>erstellisti |                 |
| Aufbereitung                             |                                           |                                            |                |                           |                 |
| von Lieferant                            |                                           | <u>र</u>                                   |                |                           |                 |
| bis Lieferant                            |                                           | <u>र</u>                                   |                |                           |                 |
| Stammdaten vergleich                     | en                                        |                                            |                |                           |                 |
|                                          | →Aktionenauswahl sichern, falls Sie die f | Bearbeitung der Liste unterbrechen möchten |                |                           |                 |
| MÖBELPILOT                               | -Daten                                    | -<br>VL-Daten (ZR)                         |                |                           |                 |
| t                                        |                                           |                                            |                |                           |                 |
| [UP, 15.01.2018, 10:4217][supportgimoeoe | paot.dej                                  |                                            |                |                           |                 |
|                                          |                                           |                                            |                |                           |                 |
|                                          |                                           |                                            |                |                           |                 |
|                                          |                                           |                                            |                |                           |                 |
|                                          |                                           |                                            |                |                           |                 |
|                                          |                                           |                                            |                |                           |                 |
|                                          |                                           |                                            |                |                           |                 |
|                                          |                                           |                                            |                |                           |                 |
|                                          |                                           |                                            |                |                           |                 |
| http://172.16.2.40/csp/mp61/MP.ZEN.      | VelcomePage.cls#                          |                                            |                |                           | ~               |

Klicken Sie auf das Eingabefeld von Lieferant.

Wir empfehlen Ihnen, die Lieferanten in Einzelschritten abzugleichen und hierfür die jeweilige hausinterne Lieferantennummer einzupflegen. Geben Sie keine Nummer vor, baut Ihnen das System eine Liste aller Lieferanten auf.

| <b>E</b> | → 🥖 http:// <b>172.16.2.40</b> /csp/mp61/BEWIDA    | TA.mainFrame.cls                           |                                    | → Ċ Suchen     |          | -<br>۹- ۹  | □ ×<br>• ★ # @ |
|----------|----------------------------------------------------|--------------------------------------------|------------------------------------|----------------|----------|------------|----------------|
| Amb      | Aktualisieren VL-Dater                             | J Uli Flottmann                            |                                    | Suchen (Alt+s) | <b>Q</b> |            | ^              |
|          | ✓ □ ← ? ■ V                                        | / 🕌 eð 🏤 🛄 🗎                               |                                    |                |          | MÖBELPILOT |                |
| L        | Aufbereitung                                       |                                            |                                    |                |          |            |                |
|          | von Lieferant                                      |                                            | Q.                                 |                |          |            |                |
|          | bis Lieferant                                      |                                            | <u>व</u>                           |                |          |            |                |
|          | Stammdaten vergleichen                             |                                            |                                    |                |          |            |                |
|          | Konditionen vergleichen                            |                                            |                                    |                |          |            |                |
|          |                                                    |                                            |                                    |                |          |            |                |
|          | →Aktion                                            | enauswahl sichern, falls Sie die Bearbeitu | ing der Liste unterbrechen möchten |                |          |            |                |
|          | MÖBELPILOT-Daten                                   |                                            | VL-Daten (ZR)                      |                |          |            |                |
|          | [UF, 15.01.2018, 10:43:17][support@moebelpilot.de] |                                            |                                    |                |          |            |                |
|          |                                                    |                                            |                                    |                |          |            |                |
|          |                                                    |                                            |                                    |                |          |            |                |
|          |                                                    |                                            |                                    |                |          |            |                |
|          |                                                    |                                            |                                    |                |          |            |                |
| L        |                                                    |                                            |                                    |                |          |            |                |
|          |                                                    |                                            |                                    |                |          |            |                |
|          |                                                    |                                            |                                    |                |          |            |                |
|          |                                                    |                                            |                                    |                |          |            |                |
|          |                                                    |                                            |                                    |                |          |            |                |
|          |                                                    |                                            |                                    |                |          |            |                |
|          |                                                    |                                            |                                    |                |          |            | ~              |

Geben Sie 1862 im Feld von Lieferant ein.

| ← → Ø http://172.16.2.40/csp/mp61/8 Ø Ambiente Einrichtungen × 2 Hand                                   | 8EWIDATA.mainFrame.cls                            | ₹ Ĉ Suα                                           | chen | - □ ×<br>₽- <b>↑★</b> ☆ ● |
|----------------------------------------------------------------------------------------------------|---------------------------------------------------|---------------------------------------------------|------|---------------------------|
| Aktualisieren VL-D                                                                                      | aten Uli Flottmann                                | Suchen (Alt+s                                     |      |                           |
| Aufbereitung     von Lieferant     bis Lieferant     Stammdaten vergleichen     Konditionen vergleichen | 1862<br>✓<br>□                                    | × 9                                               |      |                           |
| MÖBELPILOT-Daten                                                                                        | Aktionenauswahl sichern, falls Sie die Bearbeitun | g der Liste unterbrechen möchten<br>VL-Daten (ZR) |      |                           |
|                                                                                                    |                                                   |                                                   |      |                           |
|                                                                                                    |                                                   |                                                   |      | ~                         |

Klicken Sie auf das Eingabefeld bis Lieferant.

|       |                                                                                                    |                                                          |                 |                          | - 🗆 X            |
|-------|----------------------------------------------------------------------------------------------------|----------------------------------------------------------|-----------------|--------------------------|------------------|
|       | Image: http://172.16.2.40/csp/mp61/BEWIDATA.mainFrame/<br>http://172.16.2.40/csp/mp61/BEWIDATA.mainFrame/<br>http://172.16.2.40/csp/mp61/BEWIDATA.mainFrame/<br>http://172.16.2.40/csp/mp61/BEWIDATA.mainFrame/<br>http://172.16.2.40/csp/mp61/BEWIDATA.mainFrame/<br>http://172.16.2.40/csp/mp61/BEWIDATA.mainFrame/<br>http://172.16.2.40/csp/mp61/BEWIDATA.mainFrame/<br>http://172.16.2.40/csp/mp61/BEWIDATA.mainFrame/<br>http://172.16.2.40/csp/mp61/BEWIDATA.mainFrame/<br>http://172.16.2.40/csp/mp61/BEWIDATA.mainFrame/<br>http://172.16.2.40/csp/mp61/BEWIDATA.mainFrame/<br>http://172.16.2.40/csp/mp61/BEWIDATA.mainFrame/<br>http://172.16.2.40/csp/mp61/BEWIDATA.mainFrame/<br>http://bewidata.mainFrame/<br>http://bewidata.mainFrame/<br>http://b | me.cls                                                   | ✓ C Suchen      | · م                      | <b>■ ↑ ★ ☆ ◎</b> |
| amb 🤤 | iente Einrichtungen X 😸 Händlerportal                                                                                                    |                                                          |                 |                          |                  |
|       | Aktualisieren VL-Daten Uli Fic                                                                                                    | ottmann                                                  | Suchen (Alt+s)  |                          | ^                |
|       | 🔽 🗋 🧠 ? 🍶 🛛 🕌 I                                                                                                    | d? án án 🛄 🗎                                             |                 | MÖBELPILOT<br>97 EINEMAX |                  |
| L     | Aufbereitung                                                                                                    |                                                          |                 |                          |                  |
|       | von Lieferant                                                                                                    | 1862                                                     | ADA-NOVA        |                          |                  |
|       | bis Lieferant                                                                                                    |                                                          | <u>q</u>        |                          |                  |
|       | Stammdaten vergleichen                                                                                                    |                                                          |                 |                          |                  |
|       | Konditionen vergleichen                                                                                                    |                                                          |                 |                          |                  |
|       |                                                                                                    |                                                          |                 |                          |                  |
|       | Aktionensuswah                                                                                                    | al sichern, falls Sie die Bearbeitung der Liste unter    | brechen möchten |                          |                  |
| ſ.    |                                                                                                    | Il sicilerit, fails sie die bearbeitung der Eiste driten |                 |                          |                  |
|       | ↑ MOBELPILOT-Daten                                                                                                    | VL-Daten (Z                                              | .K)             | -                        |                  |
|       | [UF, 15.01.2018, 10:43:17][support@moebelpilot.de]                                                                                                    |                                                          |                 |                          |                  |
|       |                                                                                                    |                                                          |                 |                          |                  |
|       |                                                                                                    |                                                          |                 |                          |                  |
|       |                                                                                                    |                                                          |                 |                          |                  |
|       |                                                                                                    |                                                          |                 |                          |                  |
|       |                                                                                                    |                                                          |                 |                          |                  |
|       |                                                                                                    |                                                          |                 |                          |                  |
|       |                                                                                                    |                                                          |                 |                          |                  |
|       |                                                                                                    |                                                          |                 |                          |                  |
|       |                                                                                                    |                                                          |                 |                          |                  |
|       |                                                                                                    |                                                          |                 |                          |                  |
|       |                                                                                                    |                                                          |                 |                          | ~                |

Geben Sie 1862 im Feld bis Lieferant ein.

|   | http://172.16.2.40/csp/mp61/BEWIDATA.main te Einrichtungen × 👌 Händlerportal | Frame.cls                                     | ✓ C Sucher               | ı | × ם –<br>• * * • •       |
|---|------------------------------------------------------------------------------|-----------------------------------------------|--------------------------|---|--------------------------|
| A | ktualisieren VL-Daten 🖤                                                      | Flottmann                                     | Suchen (Alt+s)           | হ | MP.                      |
|   | Aufbereitung                                                                 |                                               |                          |   | MOBELPILOT<br>BY EDWEATA |
|   | von Lieferant                                                                | 1862                                          | Q ADA-NOVA               |   |                          |
|   | bis Lieferant                                                                | 1862                                          | ×Q                       |   |                          |
|   | Stammdaten vergleichen                                                       |                                               |                          |   |                          |
|   | Konditionen vergleichen                                                      |                                               |                          |   |                          |
|   | →Aktionenausv                                                                | ahl sichern, falls Sie die Bearbeitung der Li | ste unterbrechen möchten |   |                          |
|   | MOBELPILOT-Daten                                                             | v                                             | L-Daten (ZR)             |   |                          |
| U | F, 15.01.2018, 10:43:17][support@moebelpilot.de]                             |                                               |                          |   |                          |
|   |                                                                              |                                               |                          |   |                          |
|   |                                                                              |                                               |                          |   |                          |
|   |                                                                              |                                               |                          |   |                          |
|   |                                                                              |                                               |                          |   |                          |
|   |                                                                              |                                               |                          |   |                          |
|   |                                                                              |                                               |                          |   |                          |
|   |                                                                              |                                               |                          |   |                          |
|   |                                                                              |                                               |                          |   |                          |
|   |                                                                              |                                               |                          |   |                          |
|   |                                                                              |                                               |                          |   | ~                        |

Das Kontrollkästchen -Stammdaten vergleichen- ist standardmäßig bereits aktiviert.

Klicken Sie auf das Kontrollkästchen Konditionen vergleichen.

Ð

|       | Attp://172.16.2.40/csp/mp61/BEWIDATA.mainFrame.cl  | 5                                           | → C Suchen           |          | – □ ×<br>₽- ħ★☆            | : |
|-------|----------------------------------------------------|---------------------------------------------|----------------------|----------|----------------------------|---|
| 🥖 Amk | oiente Einrichtungen 🛛 🗙 🤤 Händlerportal           |                                             |                      |          |                            |   |
|       | Aktualisieren VL-Daten Uli Flottma                 | ann                                         | Suchen (Alt+s)       | <u>q</u> | MP                         | ^ |
|       | 🔽 🗅 <., ? 🍜 🛡 🛃 🛱                                  | a 🕯 🛄 📄                                     |                      |          | MÖBELPILOT<br>BY BENILDITA |   |
| L     | Aufbereitung                                       |                                             |                      |          |                            |   |
|       | von Lieferant                                      | 1862                                        | ADA-NOVA             |          |                            |   |
|       | bis Lieferant                                      | 1862                                        | ADA-NOVA             |          |                            |   |
|       | Stammdaten vergleichen                             |                                             |                      |          |                            |   |
|       | Konditionen vergleichen                            |                                             |                      |          |                            |   |
|       |                                                    |                                             |                      |          |                            |   |
|       | →Aktionenauswahl sic                               | hern, falls Sie die Bearbeitung der Liste u | interbrechen möchten |          |                            |   |
| ſ.    | MÖBEL PIL OT-Daten                                 | VI -Dat                                     | en (7R)              |          |                            |   |
|       | <b>†</b>                                           |                                             |                      |          |                            |   |
|       | [UF, 15.01.2018, 10:43:17][support@moebelpilot.de] |                                             |                      |          |                            |   |
|       |                                                    |                                             |                      |          |                            |   |
|       |                                                    |                                             |                      |          |                            |   |
|       |                                                    |                                             |                      |          |                            |   |
|       |                                                    |                                             |                      |          |                            |   |
|       |                                                    |                                             |                      |          |                            |   |
|       |                                                    |                                             |                      |          |                            |   |
|       |                                                    |                                             |                      |          |                            |   |
|       |                                                    |                                             |                      |          |                            |   |
|       |                                                    |                                             |                      |          |                            |   |
|       |                                                    |                                             |                      |          |                            | ~ |
|       |                                                    |                                             |                      |          |                            |   |

Die Aktivierung der Vorgabe *-Konditionen vergleichen-* ist nur dann erforderlich, wenn man auch die Rabattstaffeln, Zahlungskonditionen und weitere Vereinbarungen abgleichen möchte. Klicken Sie auf den Hyperlink Liste neu aufbereiten.

|            | http://172.16.2.40/csp/mp6       | 51/BEWIDATA.mainFrame.cls      |                                                                                                    | ✓ C Suchen                     |    | × ם –<br>9 \$ ★ \$ •       |
|------------|----------------------------------|--------------------------------|----------------------------------------------------------------------------------------------------|--------------------------------|----|----------------------------|
| A          | Aktualisieren VL-                | Daten Uli Flottmann            |                                                                                                    | Suchen (Alt+s)                 | Q. |                            |
|            | ✓                                | a v 🕌 🕫 4                      | n 41 🛄 🗎                                                                                                    |                                |    | TOBELPILOT<br>BY STERIOLTA |
| L          | <ul> <li>Aufbereitung</li> </ul> |                                |                                                                                                    |                                |    |                            |
|            | von Lieferant                    |                                |                                                                                                    | ক                              |    |                            |
|            | bis Lieferant                    |                                |                                                                                                    | ক                              |    |                            |
|            | Stammdaten vergleichen           |                                |                                                                                                    |                                |    |                            |
|            | Konditionen vergleichen          |                                |                                                                                                    |                                |    |                            |
|            | MÖBELPI                          | →Aktionenauswahl sichen        | n, falls Sie die Bearbeitung der Liste unte<br>VL<br>Lieferant 1862 (ADA-NOVA 714181)<br>Übernehmen Ausbienden | rbrechen möchten<br>Daten (ZR) |    |                            |
|            |                                  |                                | × 🛛 X                                                                                                    |                                |    |                            |
|            | Land                             | 0026-02-577110                 | (HU) Ungarn                                                                                                    |                                |    |                            |
|            | Telefax-Nr.                      | 0036-92-577116                 | +36 92 577 116                                                                                                 |                                |    |                            |
|            | E-Mail                           | office.nova@ada.hu             | office.nova@ada.at                                                                                             |                                |    |                            |
|            | Internet Adresse                 | www.ada.hu                     |                                                                                                    |                                |    |                            |
|            |                                  | →Lieferant(Ar                  | nschrift für Bestellungen) 1862 (ADA-NOVA 714<br>Übernehmen 🗌 Ausblenden                                       | 181)                           |    |                            |
|            | Anrede                           |                                | Firma                                                                                                    |                                |    |                            |
|            | Name 1                           |                                | Nova Bútor                                                                                                    |                                |    |                            |
|            | Name 2                           |                                | Bútorgyár Kft. (ADA)                                                                                           |                                |    |                            |
| http://172 | .16.2.40/csp/mp61/BEWIDATA.ZE    | N.AtNetResultContainer.cls?YF0 | DRM=INQLIEFAKT&YBUTTONACTION=1                                                                                 |                                |    | ~                          |

MÖBELPILOT vergleicht nun die eigenen Stammdaten (linke Spalte) mit den aus dem EMV-Intranet übertragenen Informationen und zeigt dann (rechte Spalte) die Felder an, die Abweichungen aufweisen.

Ð

Ð

Klicken Sie nur die Informationen an, die Sie in Ihre MÖBELPILOT-Stammdaten übernehmen wollen.

Klicken Sie auf das Kontrollkästchen Land (HU) Ungarn.

| € €     | Attp://172.16.2.40/csp/mp6       | 51/BEWIDATA.mainFrame.cls | _                                                | → C Suchen     |           | – □ ×<br>₽- ↑★\$9 |
|---------|----------------------------------|---------------------------|--------------------------------------------------|----------------|-----------|-------------------|
| Ambie ( | Aktualisieren VL-                | andlerportal              |                                                  | Suchen (Alt+s) |           | ) ^               |
|         | ✓                                | 률 🔍 🕌 🗗                   | v 🐴 🛄 📄                                          |                | MÖBELPILG |                   |
| L       | <ul> <li>Aufbereitung</li> </ul> |                           |                                                  |                | _         |                   |
|         | von Lieferant                    |                           |                                                  | 0              |           |                   |
|         | bis Lieferant                    |                           |                                                  | <b>T</b>       |           |                   |
|         | Stammdaten vergleichen           |                           |                                                  |                |           |                   |
|         | Konditionen vergleichen          |                           |                                                  |                |           |                   |
|         |                                  |                           |                                                  |                |           |                   |
|         |                                  |                           |                                                  |                |           |                   |
|         |                                  | →Aktionenauswahl sichern  | , falls Sie die Bearbeitung der Liste unterbre   | chen möchten   |           |                   |
|         | MÖBELPI                          | LOT-Daten                 | VL-Date                                          | n (ZR)         |           |                   |
|         |                                  | -                         | Übernehmen Ausblenden                            |                |           |                   |
|         |                                  |                           | XXX                                              |                |           |                   |
|         | Land                             |                           | ✓ (HU) Ungarn                                    |                |           |                   |
|         | Telefon                          | 0036-92-577110            | +36 92 577 110                                   |                |           |                   |
|         | Telefax-Nr.                      | 0036-92-577116            | +36 92 577 116                                   |                |           |                   |
|         | E-Mail                           | office.nova@ada.hu        | office.nova@ada.at                               |                |           |                   |
|         | Internet Adresse                 | www.ada.hu                |                                                  |                |           |                   |
|         |                                  | →Lieferant(Ans            | schrift für Bestellungen) 1862 (ADA-NOVA 714181) |                |           |                   |
|         |                                  |                           | Ubernenmen Ausbienden                            |                |           |                   |
|         | Anrodo                           |                           | × × ×                                            |                |           |                   |
|         | Name 1                           |                           | Nova Rítor                                       |                |           |                   |
|         | Name 2                           |                           | Bútoravár Kft (ADA)                              |                |           |                   |
|         | Strasse                          |                           | □ Fö út 21-23                                    |                |           | ~                 |
|         | 300350                           |                           | - FO UL 21-23                                    |                |           | *                 |

Klicken Sie auf das Kontrollkästchen E-Mail office.nova@ada.at.

|          |                                  |                           |                                            |                   |                          | ×       |
|----------|----------------------------------|---------------------------|--------------------------------------------|-------------------|--------------------------|---------|
|          | http://172.16.2.40/csp/mp6       | 1/BEWIDATA.mainFrame.cls  |                                            | ÷ ⊘ Suchen        | ۶۹,                      | n × 와 ♥ |
| ambiei 🧶 | nte Einrichtungen 🛛 🗙 🤁 Ha       | indierportal              |                                            |                   |                          |         |
| ŀ        | Aktualisieren VL-                | Daten Uli Flottmann       |                                            | Suchen (Alt+s)    |                          | ^       |
|          | ✓                                | a V 📙 📭 🏘                 | a 🔐 🔛 📄                                    |                   | MÖBELPILOT<br>97 EDIMONA |         |
| L        | <ul> <li>Aufbereitung</li> </ul> |                           |                                            |                   |                          |         |
|          | von Lieferant                    |                           |                                            | ব                 |                          |         |
|          | bis Lieferant                    |                           |                                            | ক                 |                          |         |
|          | Stammdaten vergleichen           |                           | $\checkmark$                               |                   |                          |         |
|          | Konditionen vergleichen          |                           |                                            |                   |                          |         |
|          |                                  |                           |                                            |                   |                          |         |
|          |                                  |                           |                                            |                   |                          |         |
|          |                                  | →Aktionenauswahl sichern, | falls Sie die Bearbeitung der Liste unte   | erbrechen möchten |                          |         |
|          | MÖBELPI                          | LOT-Daten                 | inferant 1962 (ADA-NOVA 71/191)            | L-Daten (ZR)      |                          |         |
|          |                                  |                           | Übernehmen Ausblenden                      |                   |                          |         |
|          |                                  |                           | XXX                                        |                   |                          |         |
|          | Land                             |                           | 🗹 (HU) Ungarn                              |                   |                          |         |
|          | Telefon                          | 0036-92-577110            | +36 92 577 110                             |                   |                          |         |
|          | Telefax-Nr.                      | 0036-92-577116            | +36 92 577 116                             |                   |                          |         |
|          | E-Mail                           | office.nova@ada.hu        | ✓ office.nova@ada.at                       |                   |                          |         |
|          | Internet Adresse                 | www.ada.hu                |                                            |                   |                          |         |
|          |                                  | →Lieferant(Anso           | chrift für Bestellungen) 1862 (ADA-NOVA 71 | 4181)             |                          |         |
|          |                                  | L                         | Ubernehmen Ausblenden                      |                   | -                        |         |
|          |                                  |                           | × × ×                                      |                   |                          |         |
|          | Anrede<br>Nome 4                 |                           | Firma                                      |                   |                          |         |
|          | Name 2                           |                           | Nova Butor                                 |                   |                          |         |
|          | Strasse                          |                           | Butorgyar Krt. (ADA)                       |                   |                          |         |
|          | 300335                           |                           | - PO UL 21-23                              |                   |                          |         |

Klicken Sie auf die vertikale Bildlaufleiste.

|            |                     |                                   |                                                             |                | - O X        |
|------------|---------------------|-----------------------------------|-------------------------------------------------------------|----------------|--------------|
|            | iente Einrichtungen | P/mpb1/BEWIDATA.mainFrame.cls     |                                                             | ÷ ℃ Suchen     |              |
| Series and |                     | G Handiciportar                   |                                                             |                |              |
|            | Aktualisieren \     | /L-Daten Uli Flottmann            |                                                             | Suchen (Alt+s) |              |
|            |                     | 2 = 👿 📙 🔊 🌢                       |                                                             |                |              |
|            |                     | : 🔤 V 📑 🖬 🖓 📽                     |                                                             |                | SV SČENICATA |
|            |                     |                                   |                                                             |                |              |
| L          | MÖE                 | BELPILOT-Daten                    | VL-Date                                                     | n (ZR)         |              |
|            |                     |                                   | →Lieferant 1862 (ADA-NOVA 714181)<br>Übernehmen 	Ausblenden |                |              |
|            |                     |                                   |                                                             |                |              |
|            | Land                |                                   | (HU) Ungarn                                                 |                |              |
|            | Telefon             | 0036-92-577110                    | +36 92 577 110                                              |                |              |
|            | Telefax-Nr.         | 0036-92-577116                    | +36 92 577 116                                              |                |              |
|            | E-Mail              | office.nova@ada.hu                | ✓ office.nova@ada.at                                        |                |              |
| 1          | Internet Adresse    | www.ada.hu                        |                                                             |                |              |
|            |                     | →Lieferant(Ar                     | schrift für Bestellungen) 1862 (ADA-NOVA 714181)            |                |              |
|            |                     |                                   | Übernehmen Ausblenden                                       |                |              |
|            |                     |                                   | × 🛛 🛪                                                       |                |              |
|            | Anrede              |                                   | Firma                                                       |                |              |
|            | Name 1              |                                   | Nova Bútor                                                  |                |              |
|            | Name 2              |                                   | Bútorgyár Kft. (ADA)                                        |                |              |
|            | Strasse             |                                   | 🗌 Fö út 21-23                                               |                |              |
|            | PLZ (Strasse)       |                                   | 8948                                                        |                |              |
|            | Ortsbezeichnung     |                                   | Nova                                                        |                |              |
|            | Land                |                                   | Ungarn                                                      |                |              |
|            | Briefanrede         |                                   | <ul> <li>Sehr geehrte Damen und Herren,</li> </ul>          |                |              |
|            | Telefon             |                                   | +36 92 577 110                                              |                |              |
|            | Telefax             |                                   | +36 92 577 116                                              |                |              |
|            | E-Mail              |                                   | office.nova@ada.at                                          |                |              |
|            |                     | →Liefer                           | ant 1862 (ADA-NOVA 714181) →Kondition 1                     |                |              |
|            | 🗌 Übernehmen 🗌 nu   | r EK-Preise neu rechnen 🗌 EK- und | d VK-Preise neu rechnen 🗌 Ausblenden                        |                | ~            |

Das EMV-Intranet liefert in der Regel immer eine separate Anschrift für Bestellungen. Prüfen Sie, ob Sie diese ggf. als *-abweichende Anschrift-* in Ihre Stammdaten übernehmen wollen.

Klicken Sie auf das Kontrollkästchen Übernehmen.

| nte Einrichtungen 🛛 🗙 | 실 Händlerportal    | 1                                                |                |                           |
|-----------------------|--------------------|--------------------------------------------------|----------------|---------------------------|
| ktualisieren \        |                    |                                                  | Suchen (Alt+s) |                           |
| ✓ 🗋 ←                 | ? 📥 🛡 🏪 📭 🕯        | d 者 🛄 🗎                                          |                | MÖBELPILOT<br>BY BYINDATA |
| MÖE                   | BELPILOT-Daten     | -<br>VL-Daten (2                                 | (R)            |                           |
|                       |                    | →Lieferant 1862 (ADA-NOVA 714181)                |                |                           |
|                       |                    | Ubernehmen Ausblenden                            |                |                           |
|                       |                    | X 22 X                                           |                |                           |
| Land                  |                    | 🗹 (HU) Ungarn                                    |                |                           |
| Telefon               | 0036-92-577110     | +36 92 577 110                                   |                |                           |
| Telefax-Nr.           | 0036-92-577116     | +36 92 577 116                                   |                |                           |
| E-Mail                | office.nova@ada.hu | ✓ office.nova@ada.at                             |                |                           |
| Internet Adresse      | www.ada.hu         |                                                  |                |                           |
|                       | →Lieferant(Ar      | schrift für Bestellungen) 1862 (ADA-NOVA 714181) |                |                           |
|                       |                    | Übernehmen Ausblenden                            |                |                           |
|                       |                    | X 22 X                                           |                |                           |
| Anrede                |                    | 🗌 Firma                                          |                |                           |
| Name 1                |                    | Nova Bútor                                       |                |                           |
| Name 2                |                    | Bútorgyár Kft. (ADA)                             |                |                           |
| Strasse               |                    | 🔲 Fö út 21-23                                    |                |                           |
| PLZ (Strasse)         |                    | 8948                                             |                |                           |
| Ortsbezeichnung       |                    | Nova                                             |                |                           |
| Land                  |                    | Ungarn                                           |                |                           |
| Briefanrede           |                    | Sehr geehrte Damen und Herren,                   |                |                           |
| Telefon               |                    | +36 92 577 110                                   |                |                           |
| Telefax               |                    | +36 92 577 116                                   |                |                           |
| E-Mail                |                    | office.nova@ada.at                               |                |                           |
|                       |                    |                                                  |                |                           |

Klicken Sie auf den Hyperlink Ausgewählte Aktionen ausführen (Daten in den MÖBELPILOT übernehmen).

Seite 21

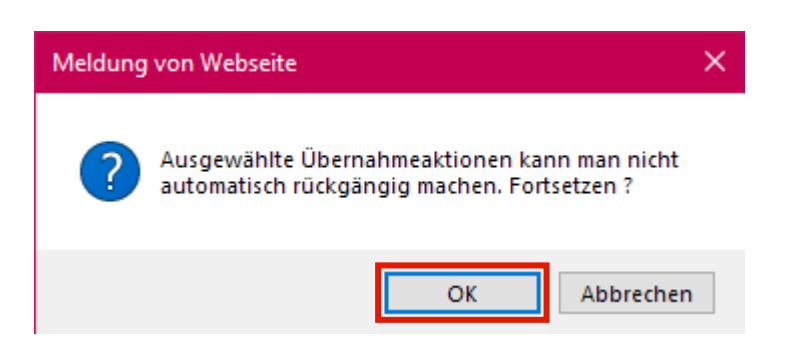

Klicken Sie auf die Schaltfläche OK.

|           |                           |                           |                                              |                 |          | ×                |
|-----------|---------------------------|---------------------------|----------------------------------------------|-----------------|----------|------------------|
|           | http://1/2.16.2.40/csp/mp | 51/BEWIDATA.mainFrame.cls |                                              | ✓ C Suchen      |          | <u>)</u> n x x v |
| C AITIDIE |                           |                           |                                              |                 |          |                  |
| ŀ         | Aktualisieren VL-         | Daten Uli Flottmann       |                                              | Suchen (Alt+s)  | <b>Q</b> | ND Î             |
|           | $\sqrt{1} \in 2$          | 🏯 👿 📙 📭 á                 | a 🔐 🗎 🗎                                      | -               |          | MÖBELPILOT       |
|           |                           |                           |                                              |                 |          | BY DEWIDATA      |
|           |                           |                           |                                              |                 |          |                  |
|           | Aufbereitung              |                           |                                              |                 |          |                  |
|           | von Lieferant             |                           |                                              | <u>Q</u>        |          |                  |
|           | bis Lieferant             |                           |                                              | <u>Q</u>        |          |                  |
|           | Stammdaten vergleichen    |                           |                                              |                 |          |                  |
|           | Konditionen vergleichen   |                           |                                              |                 |          |                  |
|           |                           |                           |                                              |                 |          |                  |
|           |                           |                           |                                              |                 |          |                  |
|           |                           | →Aktionenauswahl sichern, | falls Sie die Bearbeitung der Liste unter    | brechen möchten |          |                  |
|           | MÖBELP                    | ILOT-Daten                | VL-                                          | Daten (ZR)      |          |                  |
|           |                           | -                         | Lieferant 1862 (ADA-NOVA /14181)             |                 |          |                  |
|           |                           |                           |                                              |                 |          |                  |
|           | Telefon                   | 0036-92-577110            | +36 92 577 110                               |                 |          |                  |
|           | Telefax-Nr.               | 0036-92-577116            | +36 92 577 116                               |                 |          |                  |
|           | Internet Adresse          | www.ada.hu                |                                              |                 |          |                  |
|           |                           | →Lieferant(Ans            | chrift für Bestellungen) 1862 (ADA-NOVA 7141 | 81)             |          |                  |
|           |                           |                           | Übernehmen Ausblenden                        |                 |          |                  |
|           |                           |                           | × × ×                                        |                 |          |                  |
|           | Anrede                    |                           | 🗌 Firma                                      |                 |          |                  |
|           | Name 1                    |                           | Nova Bútor                                   |                 |          |                  |
|           | Name 2                    |                           | Bútorgyár Kft. (ADA)                         |                 |          |                  |
|           | Strasse                   |                           | 🗌 Fö út 21-23                                |                 |          |                  |
|           | PLZ (Strasse)             |                           | 8948                                         |                 |          |                  |
|           | Onabezeichnung            |                           | Nova                                         |                 |          | Ť                |

Ð

Mit der vorausgegangenen Aktion wurden die Stammdaten aktualisiert. Will man auch noch die Konditionen abgleichen, dann kann man den ausführenden Schritt auch erst zum Schluss durchführen.

### Abgleich der Lieferanten-Konditionen

|      | A http://172 16 2 40                | (csp/mp61/F     | REWIDATA mainFra  | me cls     |                                     | T C Suchen     | -            |   |
|------|-------------------------------------|-----------------|-------------------|------------|-------------------------------------|----------------|--------------|---|
| Ambi | ente Einrichtungen                  | A Händ          | llerportal        |            |                                     |                |              |   |
|      | Aktualisieren                       | VL-D            | aten uli Fie      | ottmann    | a III a                             | Suchen (Alt+s) | ☑ MOBELPILOT | ^ |
|      |                                     |                 |                   |            |                                     |                | BY BENDATA   |   |
|      | Name 1                              |                 |                   |            | Nova Bútor                          |                |              |   |
|      | Name 2                              |                 |                   |            | Bútorgyár Kft. (ADA)                |                |              |   |
|      | Strasse                             |                 |                   |            | 🗌 Fö út 21-23                       |                |              |   |
|      | PLZ (Strasse)                       |                 |                   |            | 8948                                |                |              |   |
|      | Ortsbezeichnung                     |                 |                   |            | Nova Nova                           |                |              |   |
|      | Land                                |                 |                   |            | Ungarn                              |                |              |   |
|      | Briefanrede                         |                 |                   |            | Sehr geehrte Damen und Herren,      |                |              |   |
|      | Telefon                             |                 |                   |            | +36 92 577 110                      |                |              |   |
|      | Telefax                             |                 |                   |            | +36 92 577 116                      |                |              |   |
|      | E-Mail                              |                 |                   |            | office.nova@ada.at                  |                |              |   |
|      |                                     |                 |                   | →Lieferant | 1862 (ADA-NOVA 714181) →Kondition 1 |                |              |   |
|      | Übernehmen                          | nur EK-Prei     | ise neu rechnen 🗌 | EK- und V  | K-Preise neu rechnen 🗌 Ausblenden   |                |              |   |
|      | D-1-44                              | Be              | i Übernahme beha  | liten      |                                     | ~              |              |   |
|      | Rabatt 1                            | 0 % SO          | Tortrabatt        |            |                                     |                |              |   |
|      | Rabatt 2                            |                 |                   |            |                                     |                |              |   |
|      | Rabatt 4                            |                 |                   |            |                                     |                |              |   |
|      | Rabatt 5                            |                 |                   |            |                                     |                |              |   |
|      | Raball 5                            | thonus 5        |                   |            |                                     |                |              |   |
|      | Sofortbonus %                       | ubolius 5       |                   |            |                                     |                |              |   |
|      | Skontotage                          |                 |                   |            |                                     |                |              |   |
|      | Nettotage                           |                 |                   |            |                                     |                |              |   |
|      | Bemerkung                           |                 |                   |            |                                     |                |              |   |
|      | 1                                   |                 |                   |            |                                     |                |              |   |
|      | [UF, 15.01.2018, 11:27:55][support@ | moeperpilot.de] |                   |            |                                     |                |              |   |
|      |                                     |                 |                   |            |                                     |                |              | ~ |

Klicken Sie auf die Schaltfläche Öffnen.

| te Einrichtungen 🛛 🗙 健 Händlerportal |                                  |                           |                |  |
|--------------------------------------|----------------------------------|---------------------------|----------------|--|
| ktualisieren VL-Daten                | Uli Flottmann                    |                           | Suchen (Alt+s) |  |
| ✓                                    | ' 💺 📭 🏤 🔐                        |                           |                |  |
| Name 1                               | Nova                             | a Bútor                   | _              |  |
| Name 2                               | Búto                             | rgyár Kft. (ADA)          |                |  |
| Strasse                              | 🗌 Fö ú                           | 1 21-23                   |                |  |
| PLZ (Strasse)                        | 8948                             | 1                         |                |  |
| Ortsbezeichnung                      | Nova                             | 3                         |                |  |
| Land                                 | 🗌 Unga                           | am                        |                |  |
| Briefanrede                          | Sehr                             | geehrte Damen und Herren, |                |  |
| Telefon                              | +36                              | 92 577 110                |                |  |
| Telefax                              | +36                              | 92 577 116                |                |  |
| E-Mail                               | office                           | e.nova@ada.at             |                |  |
|                                      | →Lieferant 1862 (ADA-NOV         | A 714181) →Kondition 1    |                |  |
| Übernehmen nur EK-Preise neu r       | echnen EK- und VK-Preise neu rec | hnen 🗌 Ausblenden         |                |  |
| Bei Überna                           | hme behalten                     |                           |                |  |
| Rabatt 1 5 % Sofortrabat             |                                  |                           |                |  |
| Rabatt 2                             |                                  |                           |                |  |
| Rabatt 3                             |                                  |                           |                |  |
| Rabatt 4                             |                                  |                           |                |  |
| Raball 5                             |                                  |                           |                |  |
| Sofortbonus %                        |                                  |                           |                |  |
| Skontotage                           |                                  |                           |                |  |
| Nettotage                            |                                  |                           |                |  |
| Bemerkung                            |                                  |                           |                |  |
| t                                    |                                  |                           |                |  |

Klicken Sie auf den Listeneintrag 10714181.

Ð

In der Regel wird Ihnen hier nur eine verbandsinterne Prüfziffer angezeigt, selten eine zweite. In diesem Ausnahmefall sollten Sie die Informationen nacheinander abrufen.

| - ح  | Mage http://172.16.2.40/csp/mp61/BEWIDATA.mainF | rame.cls  | ✓ C Suchen                          | - □ ×<br>• ★ ‡ 9         |
|------|-------------------------------------------------|-----------|-------------------------------------|--------------------------|
| ambi | ente Einrichtungen × 🤅 Händlerportal            |           |                                     |                          |
|      | Aktualisieren VL-Daten                          | lottmann  | Suchen (Alt+s)                      |                          |
|      | 🗋 ← ? 🛎 🛛 🦫                                     | <b></b>   |                                     | MÖBELPILOT<br>availassos |
|      | Name 1                                          |           | Nova Bútor                          |                          |
|      | Name 2                                          |           | Bútorgyár Kft. (ADA)                |                          |
|      | Strasse                                         |           | Fö út 21-23                         |                          |
|      | PLZ (Strasse)                                   |           | 8948                                |                          |
|      | Ortsbezeichnung                                 |           | Nova                                |                          |
|      | Land                                            |           | 🗌 Ungam                             |                          |
|      | Briefanrede                                     |           | Sehr geehrte Damen und Herren,      |                          |
|      | Telefon                                         |           | +36 92 577 110                      |                          |
|      | Telefax                                         |           | +36 92 577 116                      |                          |
| ſ    | E-Mail                                          |           | office.nova@ada.at                  |                          |
|      |                                                 | →Lieferar | 1862 (ADA-NOVA 714181) →Kondition 1 |                          |
|      | Übernehmen nur EK-Preise neu rechnen            | EK- und   | K-Preise neu rechnen 🗌 Ausblenden   |                          |
|      | Bei Übernahme be                                | halten    | 10714181                            |                          |
|      | Rabatt 1 5 % Sofortrabatt                       |           | Nur Brutto-Kondition verfügbar.     |                          |
|      | Rabatt 2                                        |           |                                     |                          |
|      | Rabatt 3                                        |           | Platzierungsrabatt:                 |                          |
|      | Rabatt 4                                        |           | Erstplatzierungsrabatt              |                          |
|      | Rabatt 5                                        |           | inicht übernehmen                   |                          |
|      | Skonto % inkl. Sofortbonus 5                    |           |                                     |                          |
|      | Skontotage                                      |           | 0 4 0 5                             |                          |
|      | Nettotage                                       |           | Cofertrabetti                       |                          |
|      | Bemerkung                                       |           | 0% Sofort-Rabatt                    |                          |
|      |                                                 |           | Übernehmen als Rabatt               |                          |
|      |                                                 |           | nicht übernehmen                    |                          |
|      |                                                 |           |                                     | ~ ~                      |
|      |                                                 |           |                                     |                          |

Klicken Sie auf das Optionsfeld.

|             | A http://172 16 2 40/csp/mp61/BEWIDATA m      | ainFrame.cls                             | - C. Suchan            |                         |
|-------------|-----------------------------------------------|------------------------------------------|------------------------|-------------------------|
| Ambie Ambie | ente Einrichtungen X 🤗 Händlernortal          |                                          | Jucician               |                         |
|             | Aktualisieren VL-Daten                        | Jli Flottmann                            | Suchen (Alt+s)         | ■ MP ^                  |
|             | ▶ ← ? 🖥 🛛                                     | <mark>.</mark>                           |                        | MÖBELPILÖT<br>Frörenska |
|             | Name 1                                        | Nova Bútor                               |                        |                         |
|             | Name 2                                        | 🗌 Bútorgyár Kft. (A                      | DA)                    |                         |
|             | Strasse                                       | 🗌 Fö út 21-23                            |                        |                         |
|             | PLZ (Strasse)                                 | 8948                                     |                        |                         |
|             | Ortsbezeichnung                               | Nova                                     |                        |                         |
|             | Land                                          | Ungarn                                   |                        |                         |
|             | Briefanrede                                   | Sehr geehrte Dat                         | men und Herren,        |                         |
|             | Telefon                                       | +36 92 577 110                           |                        |                         |
|             | Telefax                                       | +36 92 577 116                           |                        |                         |
| ſ           | E-Mail                                        | office.nova@ada                          | a.at                   |                         |
|             | _                                             | →Lieferant 1862 (ADA-NOVA 714181)        | →Kondition 1           |                         |
|             | Übernehmen 🗌 nur EK-Preise neu recht          | nen 🗌 EK- und VK-Preise neu rechnen 🗌 Au | usblenden              | _                       |
|             | Bei Übernahm                                  | a behalten 10714181                      |                        | $\checkmark$            |
|             | Rabatt 1 5 % Sofortrabatt                     | Nur Brutto-Kondition verfügb:            | ar.                    |                         |
|             | Rabatt 2                                      |                                          |                        |                         |
|             | Rabatt 3                                      | Platzierungsrabatt:                      |                        |                         |
|             | Rabatt 4                                      | Ubornohmon ale Pahatt                    | Erstplatzierungsrabatt |                         |
|             | Rabatt 5                                      | nicht übernehmen                         |                        |                         |
|             | Skonto % Inkl. Sofortbonus 5<br>Sofortbonus % | 0 1 0 2 0 3                              |                        |                         |
|             | Skontotage                                    | 0405                                     |                        |                         |
|             | Nettotage                                     | Sofortrabatt:                            |                        |                         |
|             | Bemerkung                                     | 0% \$                                    | Sofort-Rabatt          |                         |
|             |                                               | Übernehmen als Rabatt                    |                        |                         |
|             |                                               | o nicht übernehmen                       |                        |                         |
|             |                                               |                                          |                        | ~                       |
|             |                                               |                                          |                        |                         |

Klicken Sie auf das Kontrollkästchen Übernehmen.

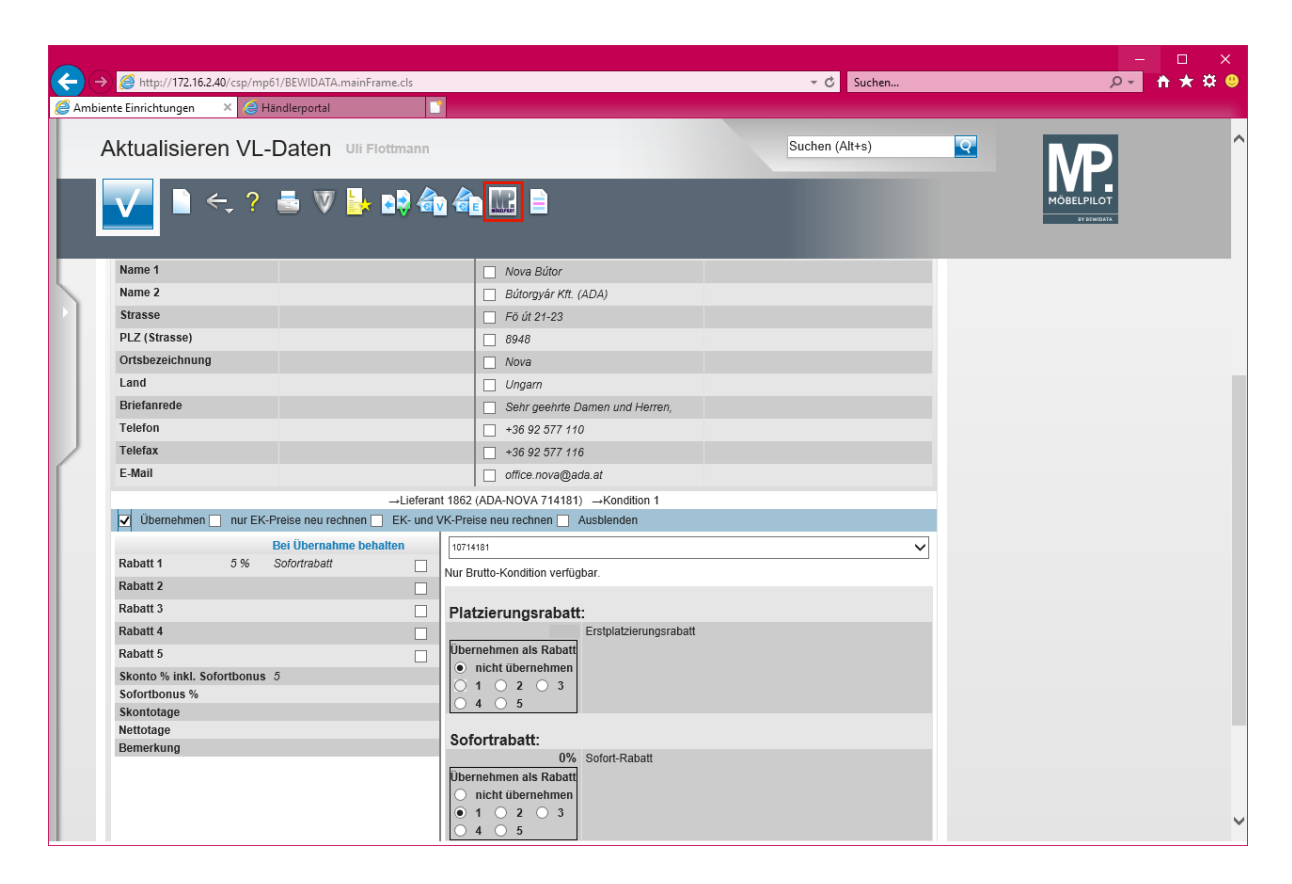

Klicken Sie auf den Hyperlink Ausgewählte Aktionen ausführen (Daten in den MÖBELPILOT übernehmen).

| Meldung von Webseite |                                                                                          |   |  |  |  |  |  |  |
|----------------------|------------------------------------------------------------------------------------------|---|--|--|--|--|--|--|
| ?                    | Ausgewählte Übernahmeaktionen kann man nicht automatisch rückgängig machen. Fortsetzen ? |   |  |  |  |  |  |  |
|                      | OK Abbrechen                                                                             | 1 |  |  |  |  |  |  |

Klicken Sie auf die Schaltfläche OK.

| C -<br>C - C - C - C - C - C - C - C - C - | http://172.16.2.40                       | 0/csp/mp61/BEWIDATA.main  | Frame.cls |                                                                 |                        | → C Suchen     |   | - □ ×<br>♪- ★★© |
|--------------------------------------------|------------------------------------------|---------------------------|-----------|-----------------------------------------------------------------|------------------------|----------------|---|-----------------|
|                                            | Aktualisierer                            | າ VL-Daten ບຫ             | Flottmann |                                                                 |                        | Suchen (Alt+s) | Q | <b>MP</b>       |
|                                            | ✓ ■                                      | - ? 📑 🛡 🛓                 | • 📑 🖗     | a 🔐 🛄 📄                                                         |                        |                |   |                 |
|                                            | Curro                                    |                           |           | Ongani                                                          |                        | _              |   |                 |
| L                                          | Briefanrede                              |                           |           | Sehr geehrte D                                                  | Damen und Herren,      |                |   |                 |
|                                            | Telefon                                  |                           |           | +36 92 577 11                                                   | 0                      |                |   |                 |
|                                            | Telefax                                  |                           |           | +36 92 577 11                                                   | 6                      |                |   |                 |
|                                            | E-Mail                                   |                           |           | office nova@a                                                   | da at                  |                |   |                 |
|                                            |                                          |                           | Lieferen  |                                                                 | ) Kandilian d          |                |   |                 |
|                                            | 🖬 Übernehmen 🗔                           | pur EK Braisa pau rashpar | →Lieteran | (K Breise peu reebren                                           | ) →Kondition 1         |                |   |                 |
|                                            |                                          | nul EK-Fleise neu techner |           |                                                                 | Auspienden             |                | - |                 |
|                                            |                                          | Bei Ubernahme b           | ehalten   | 10714181                                                        |                        |                | ~ |                 |
|                                            | Rabatt 1                                 | 0 % Sofort-Rabatt         |           | Nur Brutto-Kondition verfüg                                     | jbar.                  |                |   |                 |
| 1                                          | Rabatt 2                                 |                           |           |                                                                 |                        |                |   |                 |
|                                            | Rabatt 3                                 |                           |           | Platzierungsrabatt                                              | t                      |                |   |                 |
|                                            | Rabatt 4                                 |                           |           |                                                                 | Erstplatzierungsrabatt |                |   |                 |
|                                            | Rabatt 5                                 |                           |           | Ubernehmen als Rabatt                                           |                        |                |   |                 |
|                                            | Skonto % inkl. Sofo                      | rtbonus 5                 |           |                                                                 | nicht übernehmen       |                |   |                 |
|                                            | Sofortbonus %                            | 0                         |           |                                                                 |                        |                |   |                 |
|                                            | Skontotage                               | 20                        |           |                                                                 |                        |                | - |                 |
|                                            | Nettotage                                | 0                         |           | Sofortrabatt:                                                   |                        |                |   |                 |
|                                            | Demontany                                |                           |           | 0%<br>Übernehmen als Rabatt<br>nicht übernehmen<br>1 2 3<br>4 5 | Sofort-Rabatt          |                |   |                 |
|                                            |                                          |                           |           | Skonto                                                          | 5 %                    |                |   |                 |
|                                            |                                          |                           |           | Sofortbonus                                                     | 0 %                    |                |   |                 |
|                                            |                                          |                           |           | Skontofrist                                                     | 20 Tage                |                |   |                 |
|                                            |                                          |                           |           | Netto-Tage<br>Skontobomorkung                                   | U rage                 |                |   |                 |
|                                            |                                          |                           |           | skontobennerkung                                                | nim wird nochgerechhet |                |   |                 |
|                                            | ↑<br>IUF. 15.01.2018. 11:50:2018.upports | @moebelpilot.del          |           |                                                                 |                        |                |   | Ŷ               |

Klicken Sie auf die Schaltfläche zur Willkommensseite.

|      |                                                                               |                                       |                              |                       | - 🗆 🗙   |
|------|-------------------------------------------------------------------------------|---------------------------------------|------------------------------|-----------------------|---------|
| (←)  | (→) <sup>(</sup> →) <sup>(</sup> →) <sup>(</sup> /(172.16.2.40/csp/mp61/BEWIE | DATA.mainFrame.cls                    | → 🖒 Suchen                   |                       | - 🕆 🛪 🙂 |
| 🥖 An | nbiente Einrichtungen 🛛 🗙 🤮 Händlerpo                                         | ntal                                  |                              |                       |         |
|      |                                                                               |                                       |                              |                       |         |
|      | Willkommen Uli Flottman                                                       | n                                     | Suchen (Alt+s)               |                       |         |
|      |                                                                               |                                       |                              |                       |         |
|      |                                                                               |                                       |                              |                       |         |
|      |                                                                               |                                       |                              | BY DEWIDATA           |         |
|      |                                                                               |                                       |                              |                       |         |
|      |                                                                               |                                       |                              |                       |         |
| L.   | ▲ Menü                                                                        | zuletzt aufgerufene Formulare         |                              | Anthrop               |         |
|      |                                                                               | # Formular                            | Datum                        |                       |         |
|      |                                                                               | 1 Aktualisieren VL-Daten              | 2018-01-15 11:50:20.701413   | a a a                 |         |
|      |                                                                               | 2 Lieferanten-Stammdaten              | 2018-01-09 16:11:08.412317   |                       |         |
|      |                                                                               | 3 Erfassen allg. Ablaufparameter      | 2018-01-08 14:18:19.737764   | ka (C                 |         |
|      |                                                                               | 4 Erfassen Benutzer-Parameter         | 2018-01-03 16:28:28.669017   |                       |         |
|      |                                                                               | 5 Kunden-Stammdaten                   | 2017-12-29 14:34:47.58372    |                       |         |
|      |                                                                               | 6 Erfassen Anwendungsparameter        | 2017-12-29 14:33:05.959576   |                       |         |
|      |                                                                               | 7 Erfassen Kaufverträge/Reservierunge | en 2017-12-29 08:38:18.69908 |                       |         |
|      |                                                                               | 8 Lieferanten-Verzeichnis             | 2017-12-29 08:32:45.044651   |                       |         |
|      |                                                                               | 9 Provisionsabrechnung                | 2017-12-28 16:36:06.810041   |                       |         |
|      |                                                                               | 10 Hintergrundjobs                    | 2017-12-28 15:56:28.039685   |                       |         |
|      |                                                                               | Wiedervorlage                         |                              | 3 100                 |         |
|      |                                                                               | # Wiedervorlagetext                   | Wiedervorlagedatum           |                       |         |
|      |                                                                               | Keine Ergebnisse                      |                              |                       |         |
|      |                                                                               | <ul> <li>Nützliche Links</li> </ul>   |                              |                       |         |
|      |                                                                               |                                       |                              |                       |         |
|      |                                                                               | Zu den Newslettern                    |                              |                       |         |
|      |                                                                               |                                       |                              |                       |         |
|      |                                                                               | Zum Handbuch                          |                              |                       |         |
|      |                                                                               |                                       |                              |                       |         |
|      |                                                                               | Fernwartungssoftware herunterla       | aden                         |                       |         |
|      |                                                                               |                                       |                              |                       |         |
|      |                                                                               |                                       |                              |                       |         |
|      |                                                                               |                                       |                              |                       |         |
|      |                                                                               |                                       |                              |                       |         |
|      |                                                                               |                                       |                              | $11 \cdot 60 \cdot 7$ | 6       |
|      |                                                                               |                                       |                              | 11.00.4               |         |
|      |                                                                               |                                       |                              | Manhan (5.1           |         |
|      |                                                                               |                                       |                              | Montag, 15. Jani      | lar 🗸   |
|      |                                                                               |                                       |                              |                       |         |